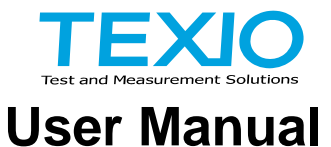

# **Programmable DC Regenerative Power Supply**

PBW Series PBW-502H PBW-502HB PBW-103HP PBW-103HS

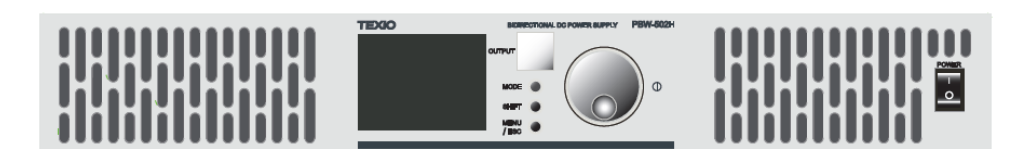

# Warranty

Thank you for purchasing our measuring instrument.

Please read this instruction manual (hereinafter referred to as this instruction manual) carefully to the end so that you can fully demonstrate the performance of this instrument before using it. I would like to express my gratitude. Please keep this manual in a safe place.

Please keep your purchase statement (delivery note, receipt, etc.) in a safe place as it will serve as your warranty card.

If you have any questions regarding after-sales service or products, please contact our service center.

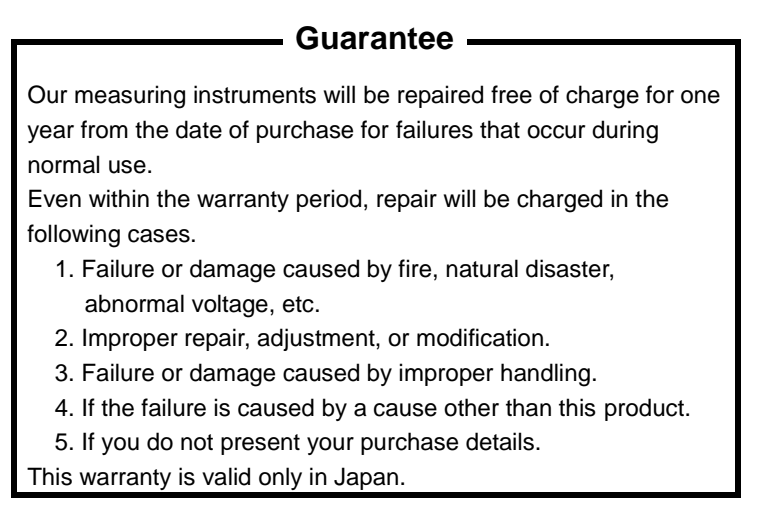

If a product sold in Japan is brought overseas and breaks down, it will basically be repaired in Japan.

Even during the warranty period, you will be responsible for the transportation costs to our company.

There are items marked with  $\triangle$  in this manual. This mark  $\triangle$  of his is an important note for the safety of the customer who uses the instrument and for protecting the instrument from destruction and damage. Please read it carefully and use it correctly.

#### About a trademark, a registered trademark

TEXIO is our product brand in industrial electronics. In addition, the company name and the brand name mentioned in this instruction manual are the trademark or the registered trademark of each company or group in each country and region.

#### About this instruction manual

When copying the part or all of contents of this instruction manual, seek the copyright holder.

In addition, the specifications of the product and the contents of this instruction manual are subject to change without notice for improvement.

#### About export

This instrument is a model for exclusive use in Japan. Before taking this product out of the country or exporting it, please consult with us, each sales office, or our agency (dealer).

#### About hardware and firmware versions.

The contents described in this document correspond to PBW series hardware version 1.0 and firmware version 1.9.1008.2000 or higher.

# **Table of Contents**

| Chapter 1 Overview                            | 1  |
|-----------------------------------------------|----|
| 1-1. Outline of PBW series                    | 1  |
| 1-1-1. Series list                            | 1  |
| 1-1-2. Operating Range                        | 3  |
| 1-1-3. Features                               | 6  |
| 1-1-4. Accessories and options                | 6  |
| 1-2. Part Names and Functions                 | 7  |
| 1-2-1. Front Panel                            | 7  |
| 1-2-2. Rear Panel                             | 8  |
| 1-3. LCD Display                              | 10 |
| 1-3-1. Screen configuration                   | 10 |
| 1-3-2. Common operation display contents      | 11 |
| 1-3-3. INITIALIZE Window                      | 14 |
| 1-3-4. WAIT Window                            | 14 |
| 1-3-5. RUN Screen                             | 15 |
| 1-3-6. ERROR Window                           | 16 |
| 1-3-7. USER SETTING window                    | 17 |
| 1-3-8. Setting hierarchy                      | 18 |
| Chatper 2 Wiring                              | 19 |
| 2-1. AC Input/Protective Earth Terminal Block | 19 |
| 2-2. DC output terminal block                 | 21 |
| Chapter 3 Basic Operation                     |    |
| 3-1. Protection value setting                 | 23 |
| 3-2. Slew rate setting                        |    |
| 3-3. DC output resistance setting             |    |
| 3-4. Setting of the control mode              |    |
|                                               |    |

| 3-5. Command value/limit value setting   |          |
|------------------------------------------|----------|
| 3-6. RUN / STOP Switching                |          |
| 3-7. Error Reset                         |          |
|                                          |          |
| Chapter 4 Series-Parallel Operation      |          |
| 4-1. Series/Parallel Setting mode        | 34       |
| 4-2. Series/Parallel Preparations        | 35       |
| 4-2-1. Series-Parallel Wiring            | 35       |
| 4-2-2. Series/Parallel Setting Procedure |          |
| Chapter 5 Various Settings               | 43       |
| 5-1. Interface Selection                 |          |
| 5-2. Console Setting                     |          |
| 5-2-1. LCD backlight adjustment          |          |
| 5-2-2. Panel display direction           | 45       |
| 5-3. CAN setting                         |          |
| 5-3-1. CAN Config                        |          |
| 5-3-2. CAN Communication                 |          |
| 5-4. LAN Setting                         | 50       |
| 5-4-1. LAN Config                        | 50       |
| 5-4-2. LAN Communication                 | 51       |
| 5-5. DIO                                 | 54       |
| 5-5-1. DIO terminal                      | 54       |
| 5-5-2. DIO Function Setting              |          |
| Chapter 6 Product Information            |          |
| 6-1. Device information                  |          |
| 6-2. License Information                 |          |
| 6-3. Firmware Update                     |          |
| 6-4. Initialization Setting              | 63       |
| Chanter 7 Others                         | 65       |
| 7.1 Troublochooting                      | 05<br>65 |
|                                          |          |

| 7-2. Error indication                              | 67   |
|----------------------------------------------------|------|
| Chapter 8 Specifications                           | 73   |
| 8-1. General Specifications                        | 73   |
| 8-2. Terminal Specifications                       | 74   |
| 8-3. Electrical Specifications                     | 74   |
| 8-4. Set value specification                       | 76   |
| 8-4-1. Control mode setting specifications         | 76   |
| 8-4-2. Protective Value Setting Specifications     | 76   |
| 8-4-3. Command value setting specifications        | 77   |
| 8-4-4. Limit value setting specification           | 77   |
| 8-4-5. Slew Rate Setting Specifications            | 78   |
| 8-4-6. DC Output Resistance Setting Specifications | s.78 |
| 8-4-7. Series/Parallel Setting Specifications      | 79   |
| 8-5. Dimensions                                    | 80   |
|                                                    |      |

#### Preface

To use the product safely, read this instruction manual to the end. Before using this product, understand how to correctly use it.

If you read this manual but you do not understand how to use it, please ask us or your local dealer. After you read this manual, save it so that you can read it, anytime as requied.

#### Pictorial indication

This instruction manual and product show the warning and caution items required to safely use the product. The following pictorial indication and warning character indication are provided.

| <pictorial indication=""></pictorial> |                                                                                                    |
|---------------------------------------|----------------------------------------------------------------------------------------------------|
|                                       | Some part of this product or the instruction manual may<br>shows this pictorial indication. In this case, if the<br>product is incorrectly used in that part, a serious<br>danger may be brought about on the user's body or the<br>product. |
|                                       | To use the part with this pictorial indication, be sure to refer to this instruction manual.                                                                                                    |
| Warning                               | If you use the product, ignoring this indication, you may<br>get killed or seriously injured. This indication shows<br>that the warning item to avoid the danger is provided.                                                                |
|                                       | If you incorrectly use the product, ignoring this<br>indication, you may get slightly injured or the product<br>may be damaged. This indication shows that the<br>caution item to avoid the danger is provided.                              |

Please be informed that we are not responsible for any damages to the user or to the third person, arising from malfunctions or other failures due to wrong use of the product or incorrect operation, except such responsibility for damages as required by law.

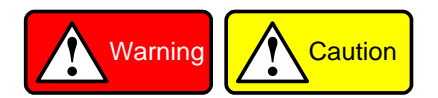

#### Do not remove the product's covers and panels

Never remove the product's covers and panels for any purpose.

Otherwise, the user's electric shock or fire may be incurred.

#### Warning on using the product

Warning items given below are to avoid danger to user's body and life and avoid the damage or deterioration of the product.

Use the product, observing the following warning and caution items.

#### Warning items on power supply

• Power supply voltage

The rated power supply voltage of the product is 3-phase AC200V.

Power cord

(Important) The attached power cord set can be used for this device only.

Protective fuse

If an input protective fuse is blown, the product does not operate. For a product with external fuse holder, the fuse may be replaced. As for how to replace the fuse, refer to the corresponding chapter in this instruction manual.

If no fuse replacement procedures are indicated, the user is not permitted to replace it. In such case, keep the case closed and consult us or your local dealer. If the fuse is incorrectly replaced, a fire may occur.

#### Warning item on Grounding

If the product has the GND terminal on the front or rear panel surface, be sure to ground the product to safely use it.

#### Warnings on Installation environment

• Operating temperature and humidity

Use the product within the operating temperature indicated in the "rating" temperature column. If the product is used with the vents of the product blocked or in high ambient temperatures, a fire may occur.

Use the product within the operating humidity indicated in the "rating" humidity column. Watch out for condensation by a sharp humidity change such as transfer to a room with a different humidity. Also, do not operate the product with wet hands. Otherwise, an electric shock or fire may occur.

• Use in gas

Use in and around a place where an inflammable or explosive gas or steam is generated or stored may result in an explosion and fire. Do not operate the product in such an environment.

Also, use in and around a place where a corrosive gas is generated or spreading causes a serious damage to the product. Do not operate the product in such an environment.

Installation place

Avoid installing the product on inclined places or on places subject to vibration. Otherwise, the product may slip or fall down to cause damages or injury accidents.

#### Do not let foreign matter in

Do not insert metal and inflammable materials into the product from its vent and spill water on it. Otherwise, electric shock or fire may occur.

#### Warning item on abnormality while in use

In abnormal situations, such as "smoke", "fire", "abnormal smell" or "irregular noise" occur from the product while in use, stop using the product, turn off the switch, and remove the power cord plug from the outlet. After confirming that no other devices catch fire, ask us or your local dealer.

#### Input / Output terminals

Maximum input to terminal is specified to prevent the product from being damaged. Do not supply input, exceeding the specifications that are indicated in the "Rating" column in the instruction manual of the product.

Also, do not supply power to the output terminals from the outside.

Otherwise, a product failure is caused.

#### Calibration

Although the performance and specifications of the product are checked under strict quality control during shipment from the factory, they may be deviated more or less by deterioration of parts due to their aging or others.

It is recommended to periodically calibrate the product so that it is used with its performance and specifications stable.

For consultation about the product calibration, ask us or your local dealer.

#### Daily Maintenance

When you clean off the dirt of the product covers, panels, and knobs, avoid solvents such as thinner and benzene. Otherwise, the paint may peel off or resin surface may be affected.

To wipe off the covers, panels, and knobs, use a soft cloth with neutral detergent in it. During cleaning, be careful that water, detergent, or other foreign matters do not get into the product.

If a liquid or metal gets into the product, an electric shock and fire are caused. During cleaning, remove the power cord plug from the outlet.

Use the product correctly and safely, observing the above warning and caution items. Because the instruction manual indicates caution items even in individual items, observe those caution items to correctly use the product.

If you have any questions or concerns regarding the contents of this manual, please contact our service center.

# Chapter 1 Overview

This chapter describes the precautions for safe use of the product, basic operation methods, and main major specifications. Please read this manual carefully before using the product and always keep it on hand.

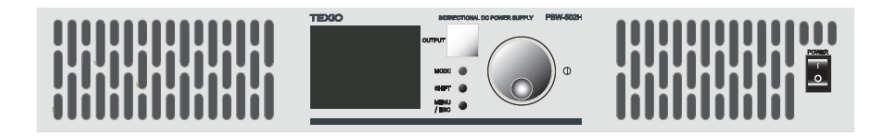

#### 1-1. Outline of PBW series

1-1-1. Series list

The representative models of the PBW series are listed below. Throughout the user manual, the term "PBW" refers to all models unless otherwise specified.

| Model                                                      | Rated power | Output<br>current | Output<br>voltage | Remarks                                                                  |  |  |
|------------------------------------------------------------|-------------|-------------------|-------------------|--------------------------------------------------------------------------|--|--|
| PBW-502H                                                   | 5kW         | ±30A              | 525 V             | LAN CAN DIO standard                                                     |  |  |
| PBW-502HB                                                  | 5kW         | ±30A              | 525 V             | Booster (Slave operation<br>only, independent<br>operation not possible) |  |  |
| PBW-103HP                                                  | 10kW        | ±60A              | 525 V             | PBW-502H +<br>PBW-502HB parallel<br>model<br>LAN CAN DIO standard        |  |  |
| PBW-103HS                                                  | 10kW        | ±30A              | 1000 V            | PBW-502H +<br>PBW-502H-B serial<br>model<br>LAN CAN DIO standard         |  |  |
| The PBW series can handle up to 100kW. For details, please |             |                   |                   |                                                                          |  |  |

The PBW series can handle up to 100kW. For details, please contact your dealer or our company.

#### About the PBW-502HB Booster

| Overview         | Booster is a device that operates as a SLAVE for series-parallel operation.                       |
|------------------|---------------------------------------------------------------------------------------------------|
| E                | SINGLE setting and operation are not possible                                                     |
| restriction      | • MASTER setting and operation are not possible during series/parallel operation.                 |
|                  | <ul> <li>Licenses other than serial functions and DIO<br/>functions cannot be granted.</li> </ul> |
| Determination of | • There is a sticker of Booster under the power switch.                                           |
| Booster machine  | <ul> <li>Product Info &gt; On the About screen, the end of<br/>M/N is B.</li> </ul>               |

# USER SETTING

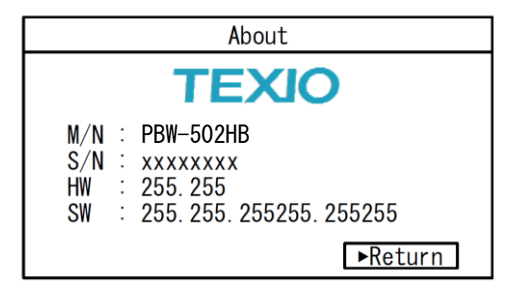

#### 1-1-2. Operating Range

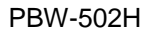

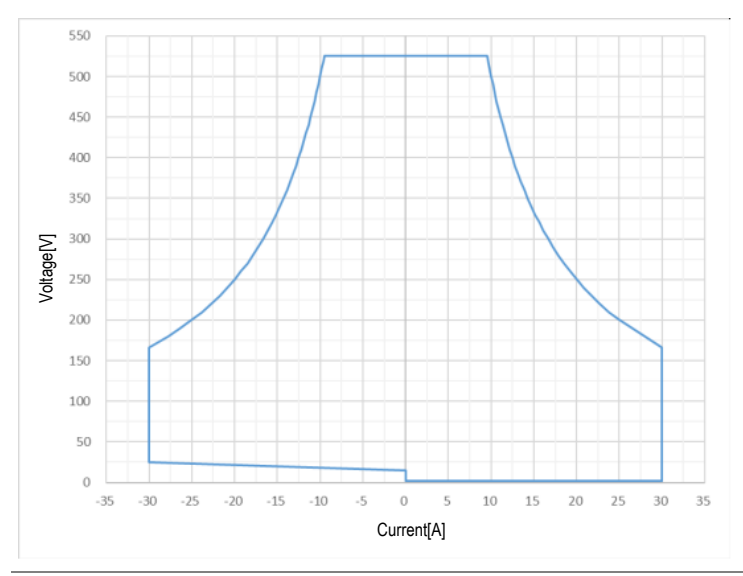

Undervoltage (30 V or less)

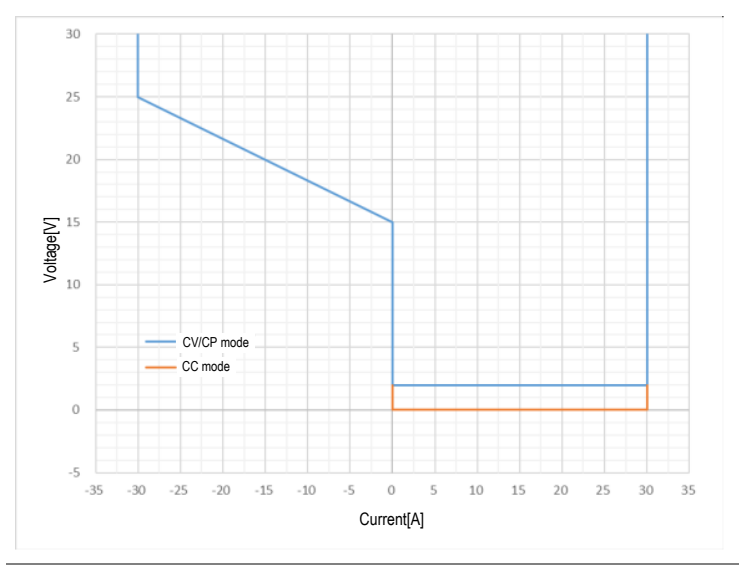

PBW-103HP (1 in series, 2 in parallel), PBW-103HS (2 in series, 1 in parallel)

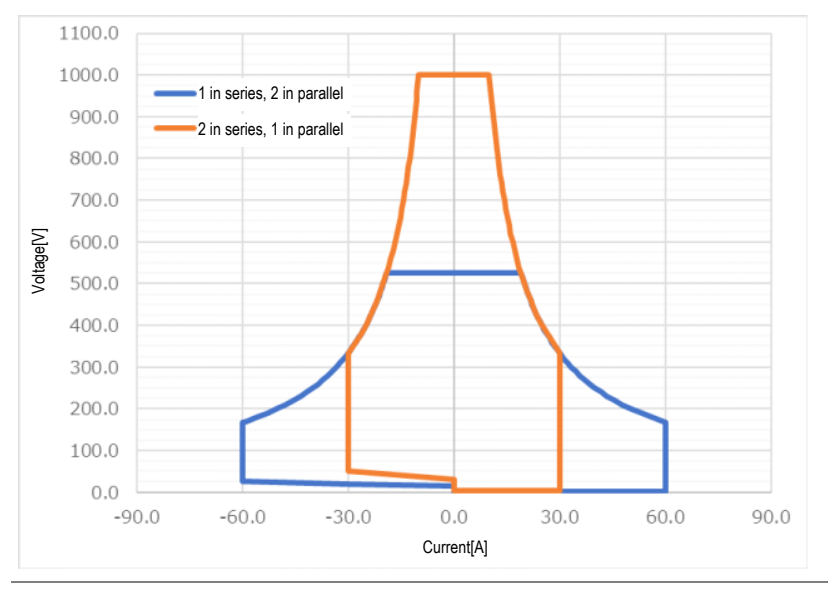

PBW-103HP Undervoltage (30 V or less)

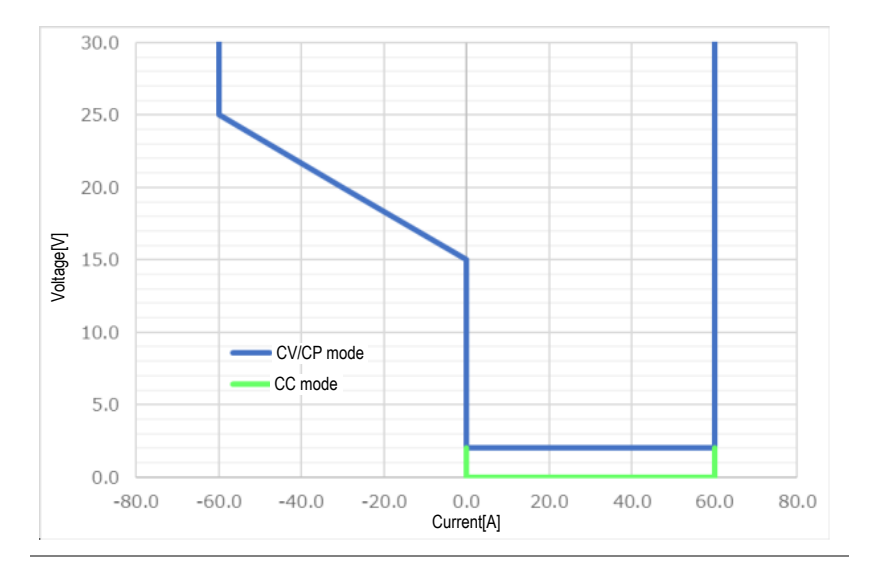

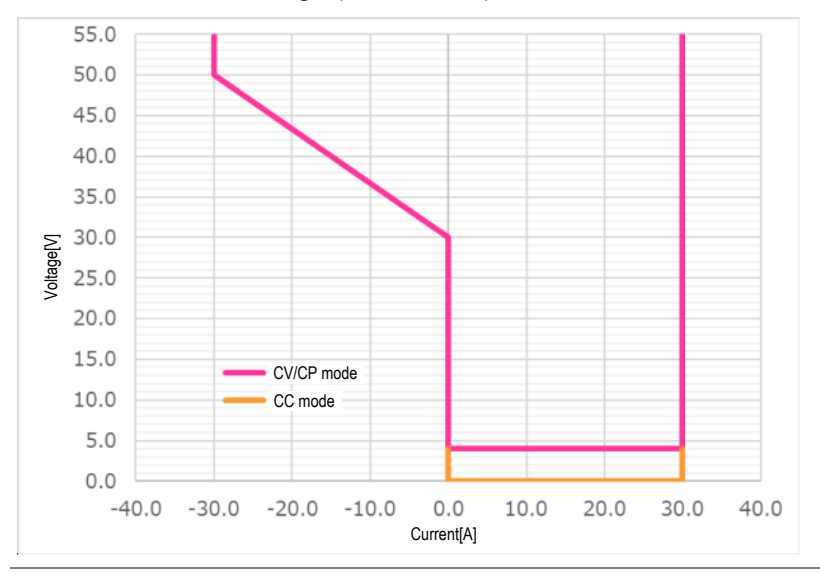

PBW-103HS Undervoltage (30 V or less)

The current in the AC  $\rightarrow$  DC direction is assumed to be positive. During series-parallel operation, the number of units is multiplied by the same value.

The command value and limit value can be set regardless of the operation range shown in the above figure. However, operation may be impossible with a value set outside the operating range.

- Low-voltage regeneration area (left side of figure above) CV mode: Voltage rises because no current flows.
   CC/CP mode: Operation is performed at a value smaller than the command value as no current is allowed to flow.
- Low Voltage Power Driving Area (right side of figure above) This may not be stable due to conditions such as the UUT.

#### 1-1-3. Features

| Features           | <ul> <li>Output voltage: 525 V Output current: ±30 A<br/>5kW</li> </ul>                                        |
|--------------------|----------------------------------------------------------------------------------------------------|
|                    | <ul> <li>Configurable up to 1000V, ±600A, 100kW with<br/>series and parallel capabilities</li> </ul>           |
|                    | <ul> <li>Capable of operating as a power supply and<br/>regenerative electronic load</li> </ul>                |
|                    | <ul> <li>Compact and lightweight by using SiC for<br/>power devices</li> </ul>                                 |
|                    | Equipped with color LCD                                                                                        |
| Function           | <ul> <li>Equipped with CV, CC, and CP control modes</li> <li>Various protection functions</li> </ul>           |
|                    | <ul><li>Adjustable slew rate</li></ul>                                                                         |
|                    | Adjustable output resistance                                                                                   |
|                    | <ul> <li>Equipped with serial and parallel master-slave<br/>functions</li> </ul>                               |
| External interface | <ul><li>Equipped with LAN and CAN as standard</li><li>Equipped with external control DIO as standard</li></ul> |

1-1-4. Accessories and options

Before using the device, check the contents of the package to ensure that all standard items are included.

| Standard<br>accessories   | Details          |                                                           |
|---------------------------|------------------|-----------------------------------------------------------|
| LAN cable                 | 1                | for sries/parallel communication                          |
| terminating resistor      | 1                | for sries/parallel communication                          |
| Rack fixing bracket       | 1 set (2 pieces) | Mounting screws are included on the side of the main unit |
| Housing fixing<br>bracket | 1 set (4 pieces) | Mounting screws are included on the side of the main unit |

\*AC input and output cables are not included.

% For PBW-103HP/HS, the housing fixing metal fittings are preassembled.

# 1-2. Part Names and Functions

| No. | Name                 |                                                                                                    | Function                                                                                                    |  |  |
|-----|----------------------|----------------------------------------------------------------------------------------------------|----------------------------------------------------------------------------------------------------|--|--|
| 1   | Main switch          | POWER                                                                                                    | Press "–" to Turn on the power supply.                                                                                                    |  |  |
| -   |                      |                                                                                                    | Press "O" to turn off the power supply.                                                                                                    |  |  |
| 2   | LCD                  | Number         Stop           1 f. foreit<br>200,000         Voltage<br>Garrent         Stop           V rest<br>0 or spectrade<br>downers if any<br>0 www.         Notage<br>Garrent         Notage<br>Garrent | LCD display screen                                                                                                    |  |  |
| 3   | Start/Stop<br>button | OUTPUT                                                                                                    | Start and stop operation of the<br>unit. This button illuminates green<br>during operation, red in abnormal<br>condition, and yellow during<br>standby for operation. It remains<br>unlit in other conditions.               |  |  |
| 4   | Control<br>Knob      | •                                                                                                    | Rotate to set values and select<br>items.Turn the knob clockwise for<br>increases and counterclockwise<br>for decreases. Value settings or<br>item selections can be made by<br>pressing the knob (hereinafter<br>Entering). |  |  |

1-2-1. Front Panel

| 5 | Mode<br>button              | MODE          | Switches between CV, CC, CP, and CR modes.                                                      |  |
|---|-----------------------------|---------------|-------------------------------------------------------------------------------------------------|--|
| 6 | Shift button                | SHIFT         | Switches digits when manipulating values.                                                       |  |
| 7 | MENU/<br>ESC Key            | MENU<br>/ ESC | The key is used to switch setting screen. It can also be used to return to the previous screen. |  |
| 8 | Air inlet                   |               | This is an air inlet for cooling the fan of the internal unit.                                  |  |
| ſ | Never block the air intake. |               |                                                                                                 |  |

1-2-2. Rear Panel

/ ]

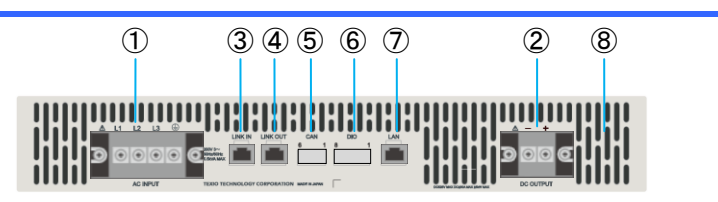

#### No. Name

AC input terminal

DC Output

LINK IN

LINK OUT

terminal block

1

2

3

4

#### Function

| ٦ | ۲  | ۲    | ۲ | ۲ | 0 |
|---|----|------|---|---|---|
|   | _  | -    | - |   |   |
|   | AC | INPU |   |   |   |

DC OUTPUT LINK IN LINK OUT

This terminal block is intended for connection to the three-phase mains and earthing to the ground.

DC Output terminal block

This connector is used to connect the LAN cable or terminating resistor when performing series-parallel operation.

| 5 | CAN<br>communication<br>port | CAN<br>6 1    | This terminal block port is used to control this device via CAN communication.                                                                 |
|---|------------------------------|---------------|----------------------------------------------------------------------------------------------------|
| 6 | Contact<br>input/output port | DIO<br>8 1    | This terminal block is used<br>to control this device using<br>contact input/output.                                                           |
| 7 | LAN<br>communication<br>port |               | This connector is used to<br>control this device via LAN<br>communication. Also used<br>for updating and license<br>activation of this device. |
| 8 | Air inlet                    |               | This is an air inlet for cooling the fan of the internal unit.                                                                                 |
|   | Note                         | Never block t | he air intake.                                                                                                    |

### 1-3. LCD Display

Describes the display contents and operation methods of each screen displayed on the LCD.

1-3-1. Screen configuration

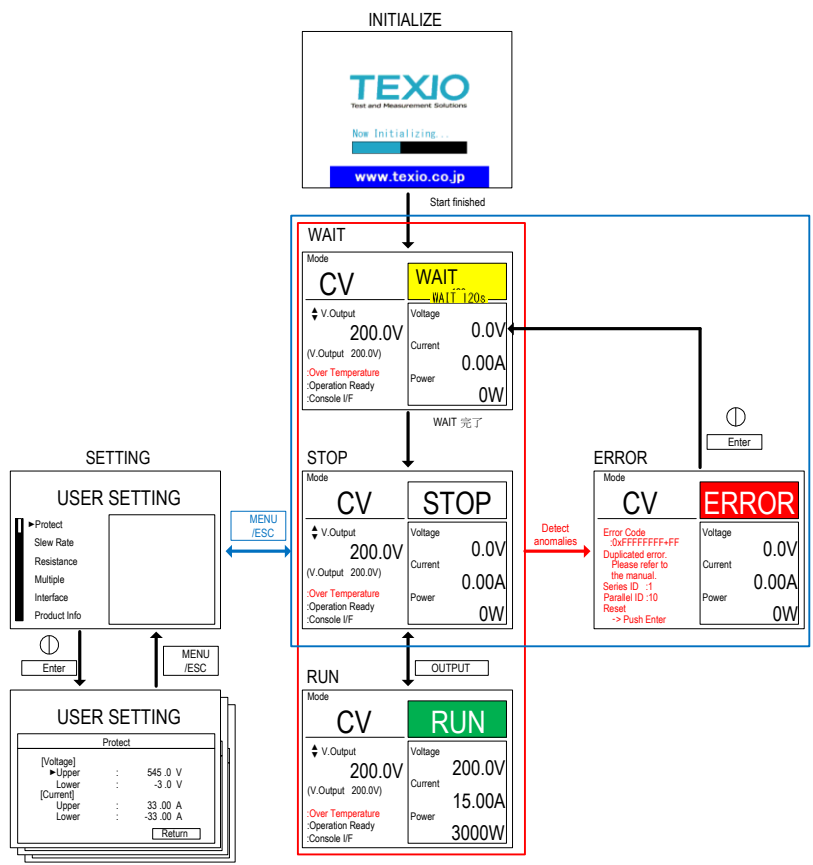

Each setting screen

#### 1-3-2. Common operation display contents

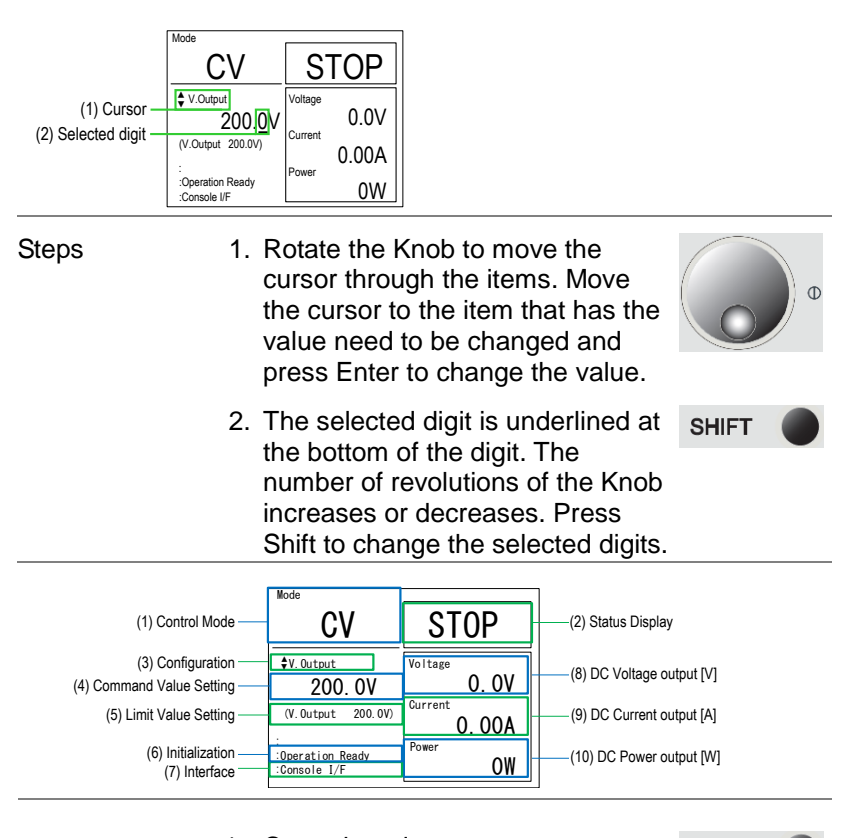

- Control mode
   Control mode of the DC output
   side is displayed on the screen.
   When Mode is pressed during
   WAIT or STOP, the mode changes
   in the order of CV → CC → CP →
   CR → CV → ···.
- Status display Displays the status of the device. There are four types: WAIT, STOP, RUN, and ERROR.

MODE

| Sta                           | atus name                                                                                                    | Overview                                                                |                         | AC re            | elay                          | DC relay               |
|-------------------------------|----------------------------------------------------------------------------------------------------|-------------------------------------------------------------------------|-------------------------|------------------|-------------------------------|------------------------|
| WAIT (                        |                                                                                                    | Cooling wait state<br>of the AC inrush<br>current prevention<br>circuit |                         | OPEN             | ١                             | OPEN                   |
| ST                            | OP                                                                                                    | Ready for operation CLOSE OPEN                                          |                         |                  |                               |                        |
| RL                            | JN                                                                                                    | DC output status CLOSE CLOSE                                            |                         |                  | CLOSE                         |                        |
| ERROR                         |                                                                                                    | Abnormality is OPEN detected and stopped.                               |                         | ١                | OPEN                          |                        |
| 3.                            | <ul> <li>Configuration         The current setting is shown on         the display. By turning the Knob,         the set command can be selected         according to the table below     </li> </ul> |                                                                         |                         |                  |                               |                        |
| lte                           | m                                                                                                    | CV mode                                                                 | CC mo                   | ode              | СР                            | mode                   |
| Command<br>value              |                                                                                                    | Volt.<br>command<br>value [V]                                           | Currer<br>comm<br>value | nt<br>and<br>[A] | Po <sup>v</sup><br>cor<br>val | wer<br>mmand<br>ue [w] |
| Setting item<br>1 Upper Limit |                                                                                                    | Current<br>Upper Limit<br>[A]                                           | Voltag<br>Upper<br>[V]  | e<br>Limit       | Vol<br>Up<br>[V]              | tage<br>per Limit      |
| Setting item<br>1 Lower Limit |                                                                                                    | Current<br>Lower Limit<br>[A]                                           | Voltag<br>Lower<br>[V]  | e<br>Limit       | Vol<br>Lov<br>[V]             | ltage<br>wer Limit     |
| Setting item<br>2 Upper Limit |                                                                                                    | Power<br>Upper Limit<br>[W]                                             | Power<br>Upper<br>[W]   | Limit            | Cu<br>Up<br>[A]               | rrent<br>per Limit     |
| Setting item<br>2 Lower Limit |                                                                                                    | Power<br>Lower Limit<br>[W]                                             | Power<br>Lower<br>[W]   | Limit            | Cu<br>Lov<br>[A]              | rrent<br>wer Limit     |
|                               |                                                                                                    |                                                                         |                         |                  |                               |                        |

4. Setting value Set Value Command Value and Limit Value selected in the setting items are displayed

- Command Value Setting Command values corresponding to each control mode are shown on the display.
- Initialization When communication with other devices has been initiated during Parallelization/ Serialization, "Initializing" is also displayed. "Operation ready" will be shown once it is completed
- 7. Interface Current selected Interface is displayed

| Item        | Description                          |  |  |
|-------------|--------------------------------------|--|--|
| Console I/F | Console is selected                  |  |  |
| LAN I/F     | External Interface (LAN) is selected |  |  |
| CAN I/F     | External Interface (CAN) is selected |  |  |
|             |                                      |  |  |

- 8. Voltage measured value (V)
- 9. Current measured value (A)
- 10. Power measured value (W)

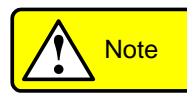

The device displays the DC output readings. Since the voltage of the DC output terminal existed, the voltage is displayed even when it is not RUN.

#### 1-3-3. INITIALIZE Window

Progress is indicated by a green bar.

| TEXIO<br>Test and Measurement Solutions |  |
|-----------------------------------------|--|
| Now Initializing                        |  |
| www.texio.co.jp                         |  |

#### 1-3-4. WAIT Window

The remaining waiting time is displayed. RUN and error-reset actions are disabled during WAIT.

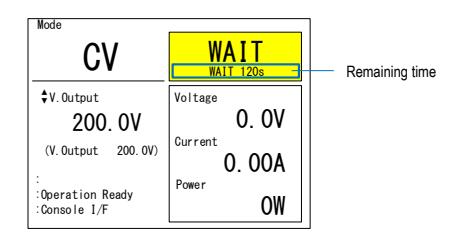

This device has an inrush current prevention circuit on the AC side. Because this circuit requires cooling, it is necessary to leave an interval for a certain period after the last use. Cooling time is up che WAIT status in the following cases.

- (1) When the power is turned on again within 2 minutes after the power is turned off
- (2) If an error is detected within 2 minutes after the power is turned on
- (3) When abnormality is detected again within 2 minutes after error reset

#### 1-3-5. RUN Screen

When it hits the limit value, the operation may differ from the command value. The DC output limit status is displayed when the product hits the limit value.

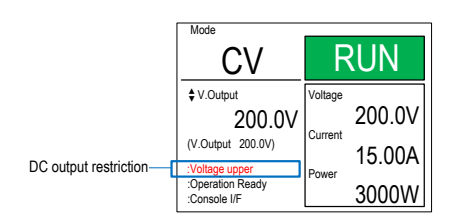

When only one DC output limit status is used, the output limit name in the table below is displayed. When multiple occurrences occur at the same time, they are displayed as hexadecimal numbers in the left-most bit arrangement.

| bit | LCD message | Description |
|-----|-------------|-------------|
|-----|-------------|-------------|

| 0 | Voltage upper       | When DC output voltage is higher than or equal to the upper limit of voltage limit value. |
|---|---------------------|-------------------------------------------------------------------------------------------|
| 1 | Voltage lower       | When DC output voltage is less than or equal to the lower limit of voltage limit value.   |
| 2 | Current upper       | When DC output current is higher than or equal to the upper limit of current limit value. |
| 3 | Current lower       | When DC output current is less than or equal to the lower limit of current limit value.   |
| 4 | Power upper         | When DC output power is higher than or equal to the upper limit of power limit value.     |
| 5 | Power lower         | When DC output power is less than or equal to the lower limit of power limit value.       |
| 6 | Low voltage         | When DC output voltage is (30* series number) V or less.                                  |
| 7 | Over<br>temperature | When the internal temperature rises.                                                      |
|   |                     |                                                                                           |

#### 1-3-6. ERROR Window

The error details are displayed. When a WAIT condition occurs at the same time, the remaining waiting time will also be displayed here.

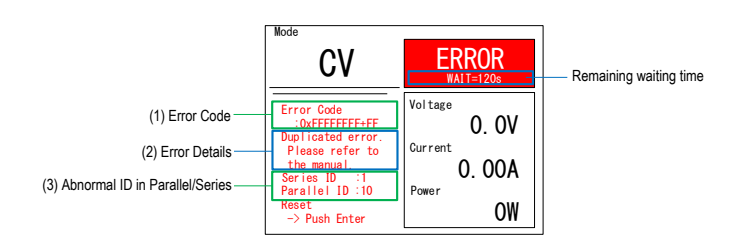

#### (1) Error code

Displayed in hexadecimal. For details of errors and bit arrangement, refer to 10.2 "Error Display."

(2) Error Description

If there is only one error occurrence item, the content of the error is displayed.

(3) Error occurrence series and parallel ID

Displays the serial-parallel ID of the device that first detected an error during series-parallel operation. Refer to Section 7.1 "Series/Parallel Setting" for the series/parallel ID.

#### 1-3-7. USER SETTING window

Various settings can be made. Refer to 1-3-8 "Settings hierarchy" for details.

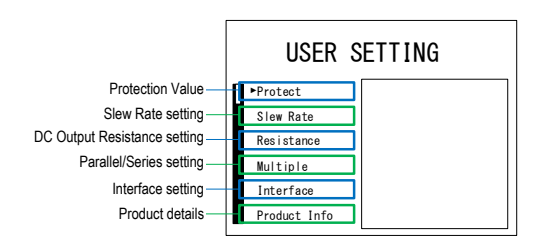

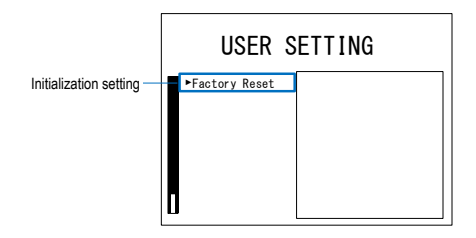

#### 1-3-8. Setting hierarchy

Press MENU/ESC key on the WAIT, STOP, ERROR screen to move to the SETTING screen. The SETTING window allows the user to configure various settings for the device. The table below lists the hierarchy of settings.

| Setting items     | Overview                     |
|-------------------|------------------------------|
| Protect           | Protection value setting     |
| Slew Rate         | Slew rate setting            |
| Resistance        | DC output resistance setting |
| Multiple          | Series/Parallel Setting      |
| Interface         | Interface Setting            |
| Interface Select  | Interface Select             |
| Console           | Console setting              |
| CAN Config        | CAN setting                  |
| CAN Communication | CAN Communication setting    |
| LAN Config        | LAN Settings                 |
| LAN Communication | LAN Communication Settings   |
| DIO               | DIO function setting         |
| Product Info      | Product Information          |
| About             | Device information           |
| License           | License Information          |
| Activation        | License setting              |
| Update            | Firmware update              |
| Factory Reset     | Initialize Factory Value     |

# Chatper 2 Wiring

This chapter describes the wiring of input/output lines.

# 2-1. AC Input/Protective Earth Terminal Block

Steps 1. Connect the ground to the commercial threephase system and (protective earth terminal) to the L1, L2, L3 on the AC input/protective earth terminal block on the rear panel of this device.

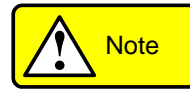

Connect a commercial three-phase system that conforms to the rating of this device. For the cables used to connect the commercial threephase system and ground, use cables with current 20 A greater than or equal to the rated voltage of this device.

Use a crimp terminal that is compatible with the screw diameter of the terminal block and the cable and attach it firmly so that the cable will not come off while the device is in use. Use M4 screws for mounting to the terminal block.

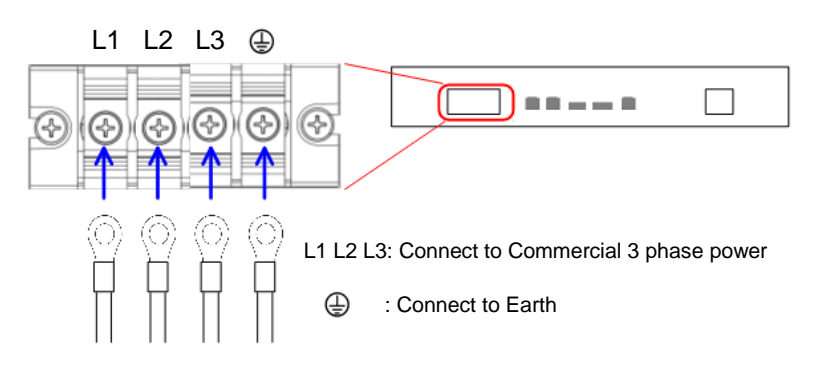

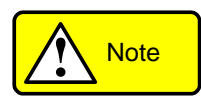

Operation without the terminal block safety force bar is extremely dangerous. Be sure to attach the safety force bar before use.

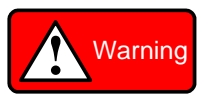

Do not use the product with voltages other than the rated power supply voltage indicated on the product. There is a risk of fire.

Be sure to connect the protective earth terminal to earth ground. There is a risk of electric shock if the product is used without connection.

Make sure that the circuit breaker of the switchboard is OFF before performing any connection work, and make sure that no voltage is applied to the connection terminals. There is a risk of electric shock.

2. Turn on the power switch. The normal screen is displayed after the startup screen.

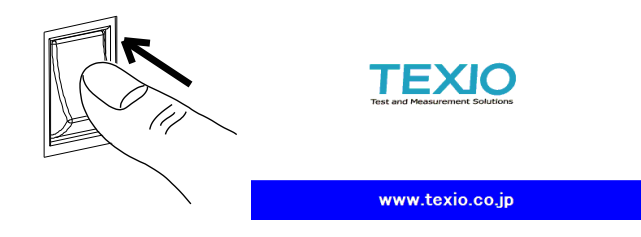

## 2-2. DC output terminal block

| Steps     | <ol> <li>Connect the DUT to the DC output terminals of<br/>this device. Pay attention to the polarity when<br/>connecting.</li> </ol>                                                                                                    |
|-----------|----------------------------------------------------------------------------------------------------|
|           | The direction of current and power is assumed to be positive with respect to the DC output terminal $(+) \rightarrow DUT \rightarrow DC$ output terminal (-) and the direction of flow.                                                    |
|           | It is effective for stable operation by making it as thick and short as possible and tucking it together.                                                                                                    |
| Warning   | Before making connections, turn off the power<br>switch of this device and check that no voltage is<br>applied to the DC output terminals. There is a risk<br>of electric shock.                                                           |
| Note Note | Use a crimp terminal that is compatible with the screw diameter of the terminal block and the cable and attach it firmly so that the cable will not come off while the device is in use. Use M4 screws for mounting to the terminal block. |
|           | Use a cable with a permissible current of 30A or<br>more per unit and a rated voltage of this device or<br>more. Also, select an appropriate load line<br>considering the voltage drop and heat generation<br>at the load end.             |
|           | Operation without the terminal block safety cover is<br>extremely dangerous. Be sure to attach the safety<br>force bar before use.                                                                                                    |
|           | Specifications may not be met if the output (+ or -) is grounded.                                                                                                    |

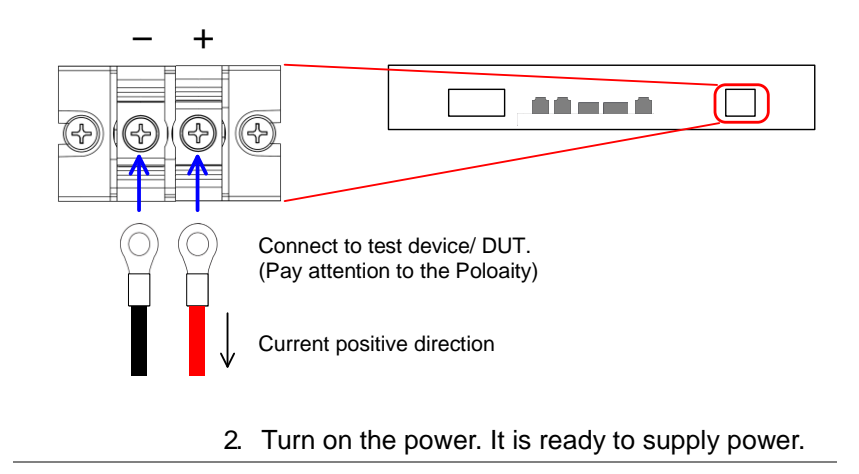

# Chapter 3 Basic Operation

This chapter describes the basic operations required to operate the instrument. Before operating the instrument, refer to Chapter 1, Overview, and Chapter 2, Wiring.

3-1. Protection value setting

| Overview | Sets the protection value for the voltage and<br>current of the DC output. If the measured value<br>exceeds the set value, the device turns ERROR<br>and opens the DC and AC terminals. |
|----------|----------------------------------------------------------------------------------------------------|
|          |                                                                                                    |

 

 Steps
 1. Press the MENU/ESC key to display the USER SETTING

 screen. Select Protect and press the knob to go to the Protection

 Value Setting window.

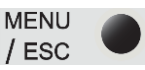

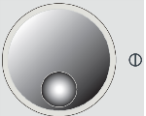

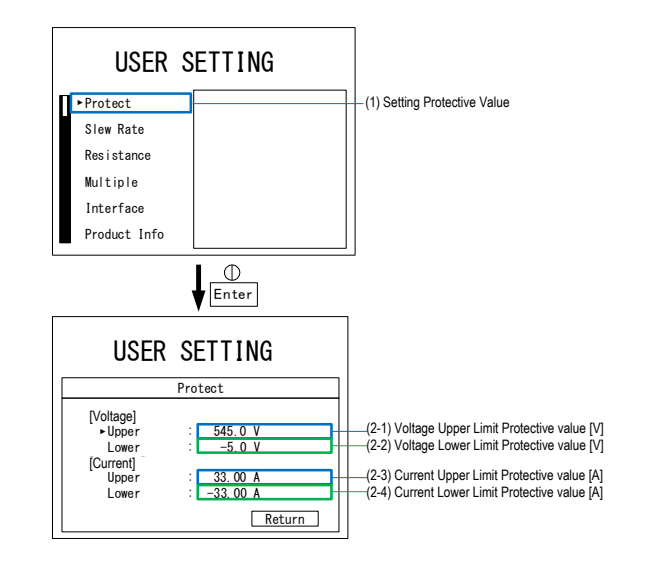

| 2. | Set each protection value. Press     |
|----|--------------------------------------|
|    | the knob to display the cursor.      |
|    | Use the SHIFT key to select the      |
|    | digit, set the protection value, and |
|    | press the knob to determine it.      |

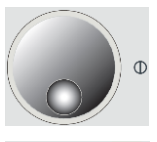

SHIFT

| Setting item                            | Setting range |
|-----------------------------------------|---------------|
| Voltage Upper Limit<br>Protective value | 0.0V~545.0V   |
| Voltage Upper Lower<br>Protective value | -5.0V~525.0V  |
| Current Upper Limit<br>Protective value | 0.00A~33.00A  |
| Current Upper Lower<br>Protective value | -33.00A~0.00A |
| After completing press                  | MENU          |

3. After completing, press MENU/ESC key or select Return to return to the previous page.

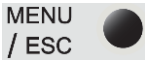

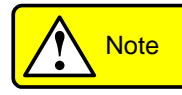

It is not possible to change the settings while device is operating.

The protection values always been verified. Therefore, if the lower limit of the voltage protective value is set to 0 V or more with the DC output open, it becomes an ERROR.

If an ERROR occurs when the device is regenerating power, depending on the test device operation, DC output voltage may rise transiently. Therefore, stopping may not work in the safe direction. Set an appropriate protection value according to the operating conditions.

#### 3-2. Slew rate setting

| Overview | Set the conditions for changing to the value or limit value during operation.                               | command       |
|----------|----------------------------------------------------------------------------------------------------|---------------|
| Steps    | <ol> <li>Press the MENU/ESC key to<br/>display the USER SETTING<br/>screen. Select Slew Rate and</li> </ol> | MENU<br>/ ESC |
|          | press the knob to go to the Slew Rate Selection window.                                                     | •             |

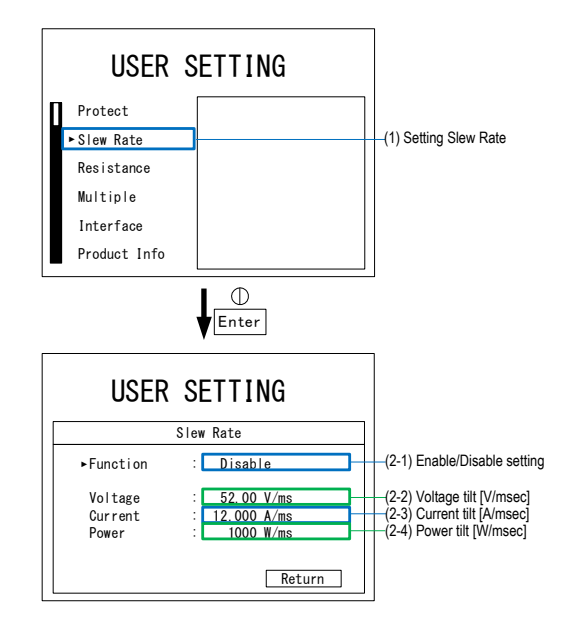

- 2. Enables or disables the slew rate function.
- Valid: The selected value starts to change at a slope from (2-2) to (2-4) after Enter also pressed.
- Disabled: The selected value is immediately reflected when Knob is turned (it operates at the maximum inclination).

| Setting item | Setting range            |
|--------------|--------------------------|
| Function     | Enable/Disable           |
| Voltage      | 0.01V/msec~50.00V/msec   |
| Current      | 0.001A/msec~12.000A/msec |
| Power        | 1W/msec ~1000W/msec      |

5. After completing, press M MENU/ESC key or select Return / to return to the previous page.

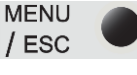

SHIFT

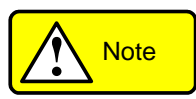

It is not possible to change the settings while device is operating.

When the slew rate is large or depending on conditions, such as the tested unit, operations slower than the set value or linear operation may not be possible. In the DC output limit state, operations may be slower than the setting.

#### 3-3. DC output resistance setting

Overview Setting the internal resistance of the device. This function operates only in CV mode and when the voltage command value is (30 x serialized quantity) V or more. In addition, the value (Command Voltage Value - DC Output Current x DC Output Resistance) is limited within the
following voltage range. 1 unit serialization: 30-525 V, 2 units serialization: 60-1000 V MENU 1. Press the MENU/ESC key to Steps / ESC display the USER SETTING screen. Select Resistance and press the knob to go to the Run Setup window. USER SETTING Protect Slew Rate -(1) Setting Value for DC Output Resistance ▶ Resistance Multiple Interface Product Info Φ Enter USER SETTING

> Resistance Internal Resistance : 0.00 ohm

knob to determine it.

2. Press the knob to display the cursor. Select the digit with the SHIFT key, set the DC output resistance value, and press the

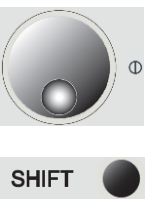

-(2) DC Output Resistance Value[Ω]

|                 | Setting item                                                                      | Setting ran                                       | ge      |
|-----------------|-----------------------------------------------------------------------------------|---------------------------------------------------|---------|
|                 | DC Output Resista                                                                 | ance value $0.00 \Omega \sim 10$                  | Ω 00.00 |
|                 | <ol> <li>After completing,<br/>MENU/ESC key of<br/>to return to the pr</li> </ol> | press MEN<br>r select Return / ES<br>evious page. | U O     |
| Note Note       | It is not possible to ch<br>device is operating.                                  | ange the settings whil                            | e       |
| 3-4. Setting of | of the control mode                                                               |                                                   |         |

| Overview | CV/CC/CP/CR can be changed.                                                                                               |
|----------|----------------------------------------------------------------------------------------------------|
| Steps    | 1. Press the MODE key during WAIT<br>or STOP to change the control<br>mode of CV/CC/CP.                                   |
|          | <ol> <li>Switch between different modes<br/>by turning the Knob. Please<br/>refer to page for "Setting items".</li> </ol> |

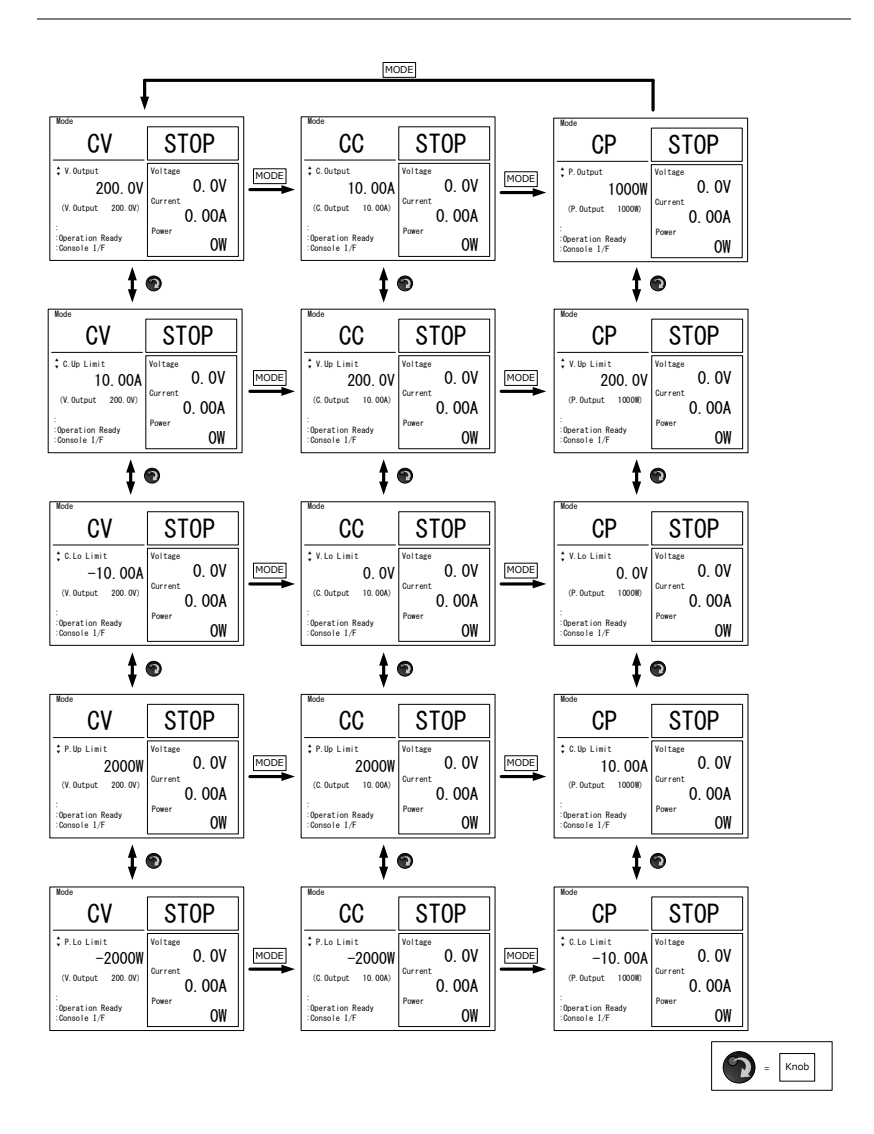

# 3-5. Command value/limit value setting

Overview Command value and limit value can be set. It can also be changed during operation. When changing during operation, the behavior depends on the slew rate function setting. Please refer to 3-2 Slew rate setting for the setting method.

- Steps1. Select the setting item and press<br/>the knob to display the cursor on<br/>the setting value.
  - 2. Select the digit with the SHIFT key, and press the knob to determine it.

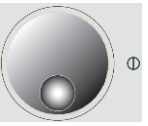

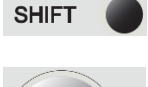

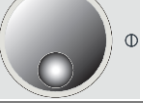

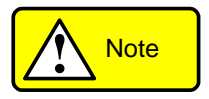

In addition to the following range, it cannot be set outside the protection value range. If the protected value is changed and goes out of range, it will be corrected automatically.

| Command Value<br>Setting itme         | Setting range                                               |
|---------------------------------------|-------------------------------------------------------------|
| Voltage                               | Single: 0.0V~525.0V<br>2 Series: 0.0V~1000.0V               |
| Current                               | 0.00A~±30.00A × Parallel<br>number                          |
| Power                                 | 0W~±5000W×<br>Series/parallel number                        |
| limit value setting item              | Setting range                                               |
| Upper limit of<br>voltage limit value | Single: Lower limit of<br>voltage limit value<br>~535.0V    |
|                                       | 2 series: Lower limit of<br>voltage limit value<br>~1000.0V |
| Lower limit of voltage limit value    | 0.0V~ Upper limit of voltage limit value                    |

| Upper limit of<br>current limit value | 0.80A~32.00A × Parallel<br>number        |
|---------------------------------------|------------------------------------------|
| Lower limit of current limit value    | -32.00A ~-0.80A × Parallel<br>number     |
| Uppwer limit of power limit value     | 200W~5300W ×<br>Series/parallel number   |
| Lower limit of power limit value      | -5300W~-200W ×<br>Series/parallel number |

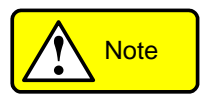

Since the limit value takes precedence over the command value, it may not follow the command value. The operation when the limit value in each control mode is exceeded is shown in the table below. Set the appropriate limit and protection values according to the operating conditions.

| Control<br>mode | Power<br>direction | Voltage limit value            | Current limit value            | Power limit<br>value       |
|-----------------|--------------------|--------------------------------|--------------------------------|----------------------------|
| CV              | Power<br>running   |                                | Follow the limi voltage drops. | t value. DC                |
|                 | Regene ration      |                                | Follow the limi voltage rises. | t value. DC                |
| СС              | Power<br>running   | Follow only upper limit value. |                                | Follow the<br>limit value. |
|                 | Regene<br>ration   | Follow only lower limit value. |                                | Follow the<br>limit value. |
| СР              | Power<br>running   | Follow only upper limit value. | Follow the limit value.        |                            |
|                 | Regene<br>ration   | Follow only lower limit value. | Follow the limit value.        |                            |

#### 3-6. RUN / STOP Switching

- Steps 1. When Output key is in STOP status, it lights up in yellow, and the DC relay begins to close. When the DC relay is closed, it illuminates in green to move to the RUN states. Press Start/Stop again to return to STOP mode.
  - 2. Press Output key again to return to STOP mode.

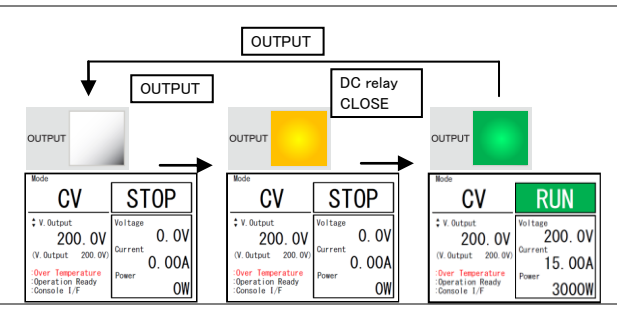

Note Note

The FAN speed of this device is adjusted according to the operating status and the internal temperature of this device. If the internal temperature of this device is high, the FAN may continue to rotate at a high speed even in STOP conditions. Even when the fan is rotating at high speed, the main power switch is shut off, and there is no problem.

## 3-7. Error Reset

Steps

- In ERROR status, Output key lights will be in red. In ERROR mode
  - 2. Remove the cause and press the rotary encoder knob to reset.

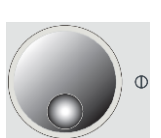

OUTPUT

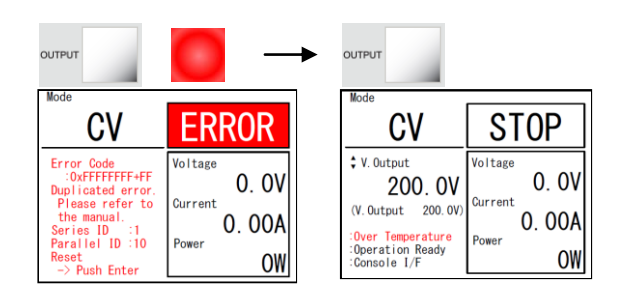

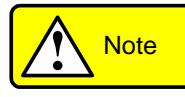

It cannot be reset in the WAIT state. Reset after WAIT is completed.

# Chapter 4 Series-Parallel Operation

This device can construct a system in which voltage range and current capacity are expanded by connecting multiple units in series and parallel.

A maximum of 2 series and a maximum of 20 parallel connections are possible. However, in the case of series/parallel, it is limited to 2 series/10 parallel.

#### 4-1. Series/Parallel Setting mode

Overview There are the following three types of seriesparallel mode.

Single Unit It operates independently without communicating with other equipment.

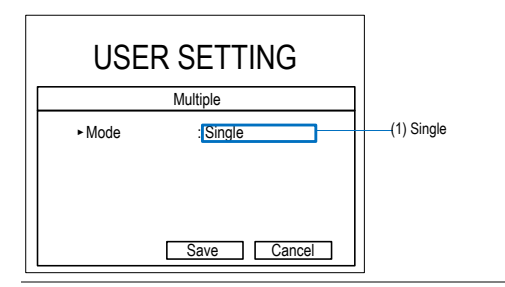

Master Slave is controlled in series and parallel.

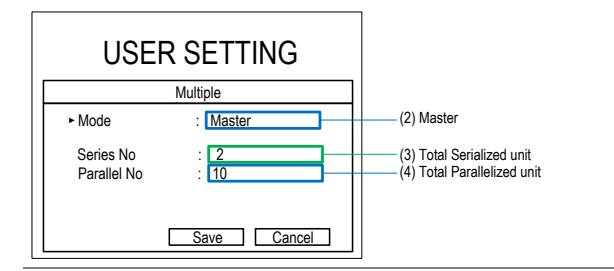

Slave It operates according to the instruction of the master in series and parallel.

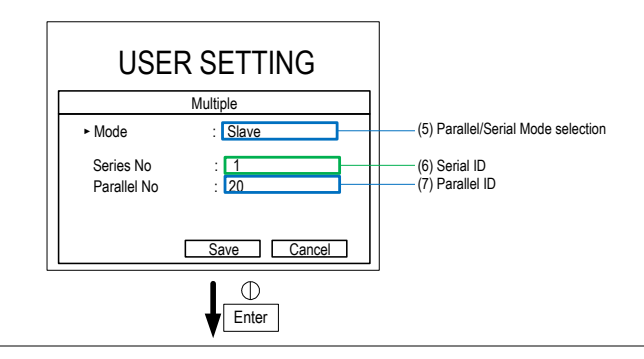

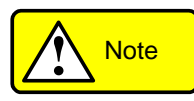

Refer to Section 4-2 Series/Parallel Preparations to set the series/parallel mode after connecting. If you do it before connecting, an error will occur.

# 4-2. Series/Parallel Preparations

#### 4-2-1. Series-Parallel Wiring

| Overview | Wire the main circuit line and signal line. The connection method is described referring to two series and three parallel connection examples inthe figure below.                                    |
|----------|----------------------------------------------------------------------------------------------------|
| Warning  | Before making connections, turn off the power<br>switch of this device and check that no voltage is<br>applied to the DC output terminals using a tester,<br>etc. There is a risk of electric shock. |
|          | Pay attention to the polarity when connecting.<br>Incorrect polarity may damage the UUT or the<br>tester.                                                                                            |

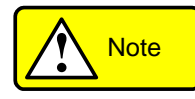

Two series and three parallel connection example

|                   | Parallel 1<br>PID:1             | Parallel 2<br>PID:2    | Parallel 3<br>PID:3          |   |
|-------------------|---------------------------------|------------------------|------------------------------|---|
|                   | SLAVE<br>SID:2 / PID:1          | SLAVE<br>SID:2 / PID:2 | SLAVE<br>SID:2 / PID:3       |   |
| Series 2<br>SID:2 |                                 |                        |                              |   |
|                   |                                 |                        |                              |   |
| Terminal          |                                 |                        | Resistor                     |   |
| Resistor          | 19 <mark>180903100300100</mark> | 1                      | 101   2  2  2  4  0000000000 |   |
| Series 1<br>SID:1 |                                 |                        |                              |   |
| Ň                 | ASTER                           | SLAVE<br>SID:1 / PID:2 | SLAVE<br>SID:1 / PID:3       | 1 |

PBW-103HS is already in series configuration.

connected in series.

Therefore, two PBW-103HS cannot be used and

About the slave device ID SID: Series connection ID 1st column (lower voltage) = 1 2nd column (upper voltage) = 2 PID: Parallel connection ID 1 to 20 (10: when including series) For details, please refer to 4-2-2 Series/parallel setting

- Steps1. Connect the positive terminal of the DUT to the<br/>P terminal of SID:2 (red line in Fig. above).
  - Connect the negative terminal of the DUT to the N terminal of SID:1 (black wire in Fig. above)
  - Connect terminal N of SID:2 of the same PID to terminal P of SID:2 (blue line in Fig above). Do not connect the midpoint potential to the Test Unit. Do not connect between midpoints of different PIDs.
  - 4. Next, connect the signal lines. Connect LINK IN/OUT between the units in daisy-chain

fashion using the supplied LAN cable (orange wire in Fig. above).

5. Connect the supplied terminating resistors to both ends of the cable.

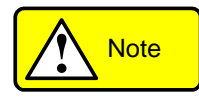

If the supplied cable (0.25 m) is not long enough, use a straight cable with CAT5e or more. The total length of the daisy-chain connection must not exceed 20 m.

Do not connect to the LAN connector.

#### 4-2-2. Series/Parallel Setting Procedure

| Overview | Tł | ne serial/parallel                                                                                                    | setting can be s | et as follows. |
|----------|----|----------------------------------------------------------------------------------------------------|------------------|----------------|
| Steps    | 1. | <ol> <li>Press the MENU/ESC key to<br/>display the USER SETTING<br/>screen. Select Multiple and<br/>press the knob to go to the<br/>Setting window.</li> </ol> |                  | MENU<br>/ ESC  |
|          | 2. | Selects the ser mode.                                                                                                    | ies/parallel     |                |
|          |    | Mode                                                                                                    | Description      |                |
|          |    | Single                                                                                                    | Single operatio  | n              |
|          |    | Master                                                                                                    | Master machine   | Э              |
|          |    | Slave                                                                                                    | Slave machine    |                |
|          |    |                                                                                                    |                  |                |

3. Select the desired mode and press the knob to confirm.

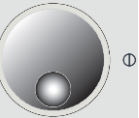

|                                                                        | 4. | For the master, set the Sereis<br>No. (Total number of serial<br>units) and Parallel No. (Total<br>number of parallel units). |                                                |  |
|------------------------------------------------------------------------|----|----------------------------------------------------------------------------------------------------|------------------------------------------------|--|
|                                                                        |    | For slaves, set their Sereis ID and Parallel ID.                                                                              |                                                |  |
| For master                                                             |    | Sereis No.                                                                                                    | 1~2                                            |  |
|                                                                        |    | Parallel No.                                                                                                    | 1~20(10:Including series)                      |  |
| For slave                                                              |    | Sereis ID                                                                                                    | 1st column in series (Lower voltage) = 1       |  |
|                                                                        |    |                                                                                                    | 2nd column in series (Upper voltage) =2        |  |
|                                                                        |    | Parallel ID                                                                                                    | 1~20(10:Including series)                      |  |
|                                                                        | 5. | Press the knob value.                                                                                                    | to confirm the                                 |  |
|                                                                        | 6. | Select Save an knob to save. A appear, so turn                                                                                | d press the<br>message will<br>the knob again. |  |
| To cancel, select Cancel and press the knob or press the MENU/ESC key. |    | ct Cancel and<br>or press the<br>y.                                                                                           |                                                |  |

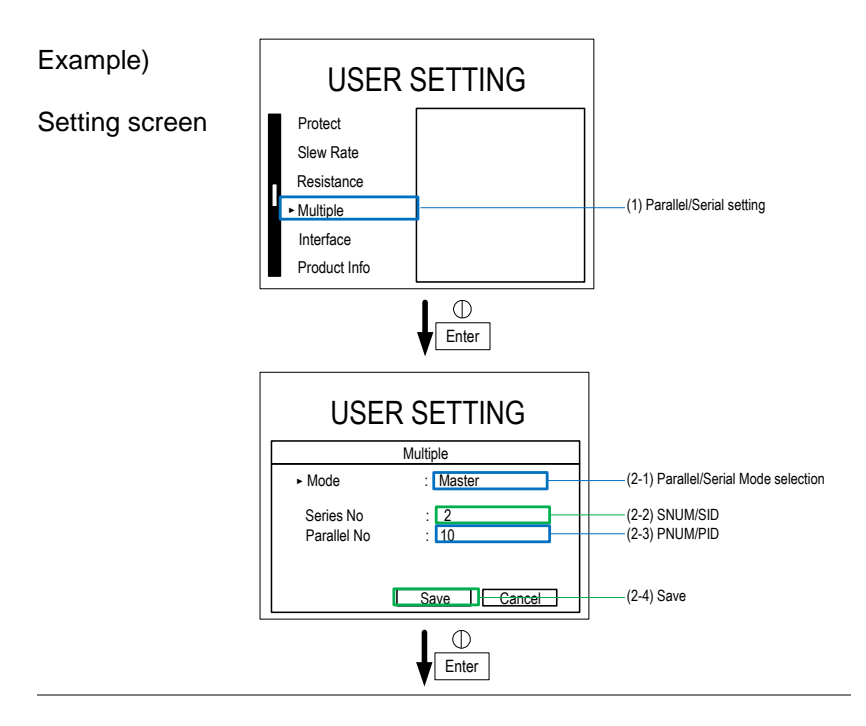

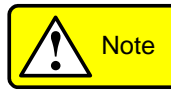

To detect any disconnection or disconnection of communication line, initialization of series-parallel communication will time out in 60 seconds, and a series-parallel setting error will occur.

Counting starts after entering at step (2-4) is pressed. If an error occurs, the resetting of Slave is disabled. Therefore, complete the seriesparallel setting by returning all the devices to Single mode and performing the series-parallel setting again or restarting all the devices is required.

| 7. | The master is appended with<br>"-M" at the end of the control<br>mode.                                                                                                |        |
|----|----------------------------------------------------------------------------------------------------|--------|
|    | The slave displays "SLAVE" in<br>the control mode. The serial-<br>to-parallel ID of its own unit is<br>displayed in the field of the<br>command value or limit value. |        |
| 8. | Operation cannot be started<br>when the initialization status is<br>"Initializing." When completed,<br>"operation ready" is displayed.                                |        |
| 9. | Output key and resetting can<br>only be operated with Master.<br>Operation in Slave is disabled.                                                                      | OUTPUT |

#### Example)

Series/Parallel Setting Procedure

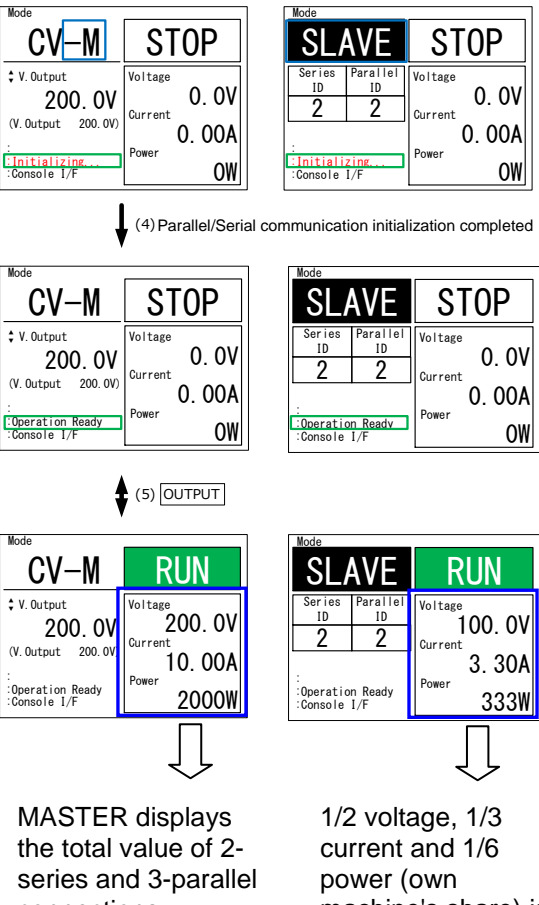

connections.

machine's share) is displayed in each Slave.

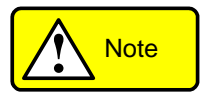

During series and parallel operation, the whole operation can be operated at once with Master. Master setting is equally divided and set to Slave.

The measured value of Master displays the DC output value in series and parallel. The measured value of Slave displays the DC output value of the device.

Example: The above figure shows the DC output status when Master is set to CV200 V in the 2 series and 3 parallel, and 20  $\Omega$  is connected to the load. The measured value of Master is displayed as the whole DC output. Since SLAVE is 2 series, DC voltage of half of Master is displayed, DC current of 1/3 is displayed because it is 3 parallel, and DC power of 1/6 is displayed because it is 2 series and 3 parallel.

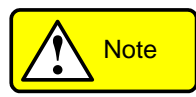

Changing the series/parallel setting changes the master's protective value, slew rate, command value, and limit value. It retains the value when the range is widened, but it is automatically corrected when the range is narrowed. Be sure to check before RUN.

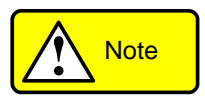

The PBW-103HP or HS booster machine (SLAVE) cannot be used as the master machine due to its exclusive settings.

# Chapter 5 Various Settings

This chapter describes interface selection and various settings.

| Overview | Select th                                                                              | e interface to use to operat                                                                                                    | e this device.   |
|----------|----------------------------------------------------------------------------------------|----------------------------------------------------------------------------------------------------|------------------|
| Steps    | <ol> <li>Press<br/>displa<br/>scree<br/>press<br/>Settir</li> <li>Selection</li> </ol> | Press the MENU/ESC key to<br>display the USER SETTING<br>screen. Select <b>Interface</b> and<br>press the knob to go to the<br>Setting window. |                  |
|          | the kr                                                                                 | bob. Press the knob again t<br>the interface.                                                                                                  | 0                |
|          | Interf                                                                                 | ace Description                                                                                                    |                  |
|          | Cons                                                                                   | ole Control from panel                                                                                                    |                  |
|          | LAN                                                                                    | Control by LAN comn (panel is also effective                                                                                                   | nunication<br>e) |
|          | CAN                                                                                    | Control by CAN comr                                                                                                    | munication<br>e) |

 After selecting, press the knob to confirm. Select return or press the MENU/ESC key to return to the previous screen.

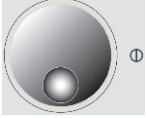

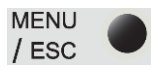

# 5-1. Interface Selection

# 5-2. Console Setting

The device can be operated or displayed through the front panel.

| Overview | LCD brightness can be adjusted.                                                                                                    |
|----------|----------------------------------------------------------------------------------------------------|
| Steps    | 1. Press the MENU/ESC key to<br>display the USER SETTING<br>screen. Select <b>Interface</b> and<br>press the knob to go to the<br>Setting window.      |
|          | 2. Select Console and press the knob to go to the settings screen.                                                                                     |
|          | 3. Press the knob to select Backlight.                                                                                                    |
|          | 4. Adjust the brightness of the backlight and then press the knob to confirm. Select return or press the MENU/ESC key to return to the previous person |
|          | MENU<br>/ ESC                                                                                                    |

## 5-2-1. LCD backlight adjustment

# 5-2-2. Panel display direction

| Overview  | LCD display rota                                                                                                    | tion can be adjusted.                                                                                                    |                                                                                                    |
|-----------|----------------------------------------------------------------------------------------------------|----------------------------------------------------------------------------------------------------|----------------------------------------------------------------------------------------------------|
| Steps     | <ol> <li>Press the ME<br/>display the U<br/>screen. Select<br/>press the known<br/>Setting winder</li> </ol>                     | Press the MENU/ESC key to<br>display the USER SETTING<br>screen. Select <b>Interface</b> and<br>press the knob to go to the<br>Setting window. |                                                                                                    |
|           | 2. Select Conso<br>knob to go to                                                                                                 | le and press the the settings screen.                                                                                                    |                                                                                                    |
|           | 3. Press the know                                                                                                    | b to select Rotation.                                                                                                    |                                                                                                    |
|           | Rotation                                                                                                    | Description                                                                                                    |                                                                                                    |
|           | Horizontal                                                                                                    | Use the device horiz                                                                                                    | zontally                                                                                                    |
|           | Vertical                                                                                                    | Use the device verti                                                                                                    | cally.                                                                                                    |
|           | <ol> <li>Select a direct<br/>the knob to co<br/>or press the N<br/>return to the p</li> </ol>                                    | ction and then press<br>onfirm. Select return<br>MENU/ESC key to<br>previous screen.                                                           | MENU<br>/ESC                                                                                                    |
| Example)  | Mode<br>CV<br>\$ V. Output<br>200. OV<br>(V. Output 200. OV)<br>(V. Output 200. OV)<br>Ourrent<br>Operation Ready<br>Console I/F | OP     Mode       0. OV     CV       0. OOA     Ver Tempera       0W     Voltage                                                               | STOP           advector           200.0V           0.0V           0.0V           0.0V           0.0V           0.0V           0.0V |
|           | Horizonta                                                                                                    | Vert                                                                                                    | ical                                                                                                    |
| Note Note | When under the Knob are oriente                                                                                                  | Vertical display, the b<br>d below the LCD.                                                                                                    | outtons and                                                                                                    |

## 5-3. CAN setting

CAN setting is possible. See the programming manual for details. The programming manual can be downloaded from our website.

https://www.texio.co.jp

#### 5-3-1. CAN Config

Overview

Set CAN IDs.

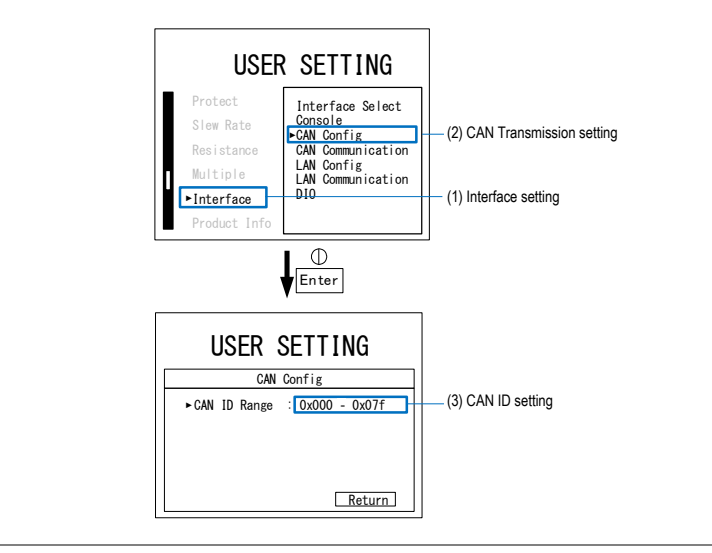

| Steps | 1. | Press the MENU/ESC key to display the USER SETTING                              | MENU<br>/ ESC |
|-------|----|---------------------------------------------------------------------------------|---------------|
|       |    | screen. Select <b>Interface</b> and press the knob to go to the Setting window. | •             |
|       | 2. | Select CAN Config and press the knob to go to the configuration screen.         |               |
|       | 3. | Press the knob to select CAN ID Range.                                          |               |
|       | 4. | Set the CAN ID and press the knob to confirm.                                   |               |
|       | 5. | Select return or press the MENU/ESC key to return to the previous screen.       | •             |

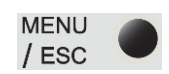

# 5-3-2. CAN Communication

| Overview | CAN Transmission setting is possible.                  |
|----------|--------------------------------------------------------|
|          | [Regular Transmit]                                     |
|          | Function: Enable/disable periodic sending.             |
|          | Time: Set the periodic transmission cycle.             |
|          | [Time Out]                                             |
|          | Function:Enable/disable communication error detection. |
|          | Time: Set the communication error detection time.      |

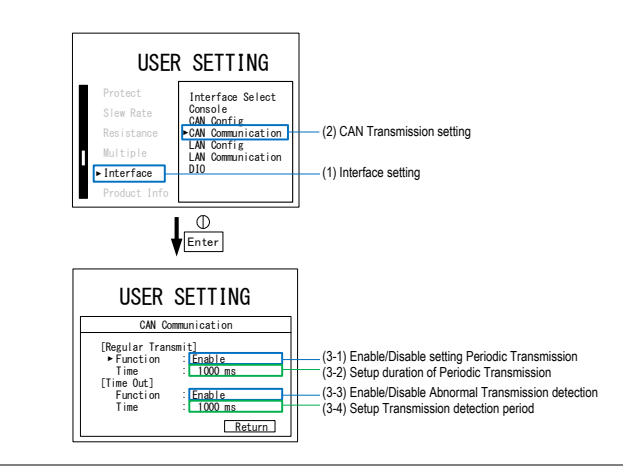

 Press the MENU/ESC key to display the USER SETTING screen. Select Interface and press the knob to go to the Setting window.

Steps

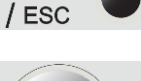

MENU

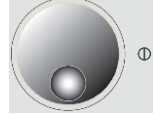

- Select CAN Communication and press the knob to go to the configuration screen.
- Press the knob to select [Regular Transmit]Function
- 4. Set enable/disable of periodic transmission and press the knob to confirm.

| Funcion | Description                        |
|---------|------------------------------------|
| Ebable  | Periodic transmission is enabled.  |
| Disable | Periodic transmission is disabled. |

| 5.       | Press the Transmit                                        | e knob to selec<br>]Time.                                                        | t [Regular                           | •             |
|----------|-----------------------------------------------------------|----------------------------------------------------------------------------------|--------------------------------------|---------------|
| 6.       | Use the r<br>key to se<br>transmiss<br>knob to c          | otary encoder<br>t the periodic<br>sion period and<br>confirm.                   | and SHIFT<br>d press the             | SHIFT         |
|          | Time                                                      |                                                                                  | Range                                |               |
|          | Transmis                                                  | sion period                                                                      | 10~10,000                            | ms            |
| 7.<br>8. | Press the<br>Out]Fund<br>Set enab<br>communi<br>and press | e knob to selec<br>ction.<br>le/disable of<br>cation error de<br>s the knob to o | etection,<br>confirm.                | •             |
|          | Funcion                                                   | Description                                                                      |                                      |               |
|          | Ebable                                                    | Communicati<br>enabled                                                           | on error dete                        | ection is     |
|          | Disable                                                   | Communicati<br>disabled                                                          | on error dete                        | ection is     |
| 9.       | Press the<br>Out]Time                                     | e knob to selec<br>e.                                                            | ct [Time                             | •             |
| 10       | Use the r.<br>key to se<br>error dete<br>knob to c        | otary encoder<br>t the communi<br>ection time, an<br>confirm.                    | and SHIFT<br>ication<br>Id press the | SHIFT         |
|          | Time                                                      |                                                                                  | Range                                |               |
|          | Transmis                                                  | sion period                                                                      | 1,000~10,0                           | )00ms         |
| 11       | .Select re<br>MENU/E<br>previous                          | turn or press t<br>SC key to retu<br>screen.                                     | he<br>rn to the                      | MENU<br>/ ESC |

# 5-4. LAN Setting

LAN setting is possible. See the programming manual for details. The programming manual can be downloaded from our website.

https://www.texio.co.jp

5-4-1. LAN Config

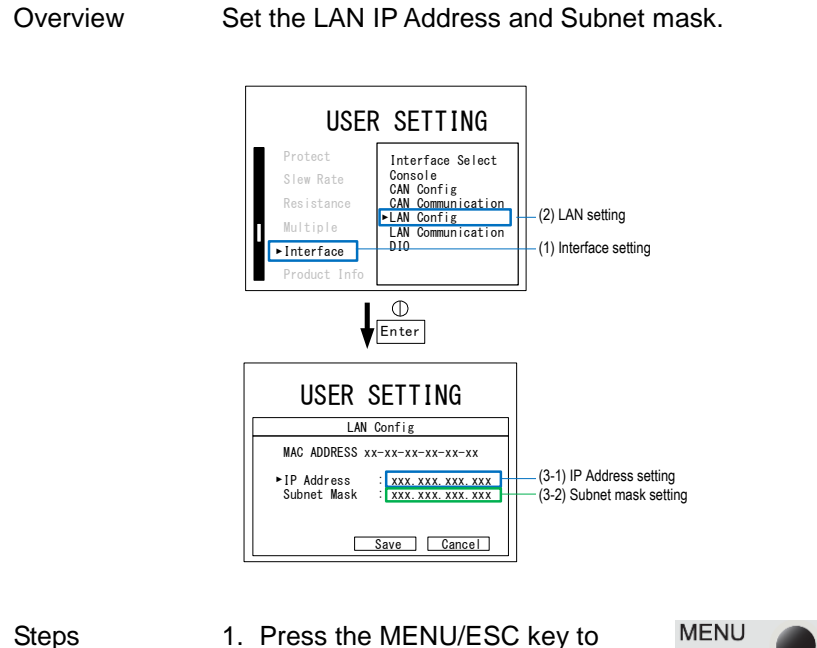

- Press the MENU/ESC key to display the USER SETTING screen. Select Interface and press the knob to go to the Setting window.
  - 2. Select LAN Config and press the knob to go to the configuration screen.

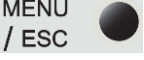

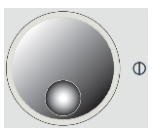

address. 4. Use the rotary encoder and SHIFT key to set the IP address, and press the knob to confirm. 5. Press the knob to select Subnet mask. 6. Use the rotary encoder and SHIFT key to set the Subnet mask, and press the knob to confirm. SHIFT 7. Select Save to apply the settings. If not applicable, select Cancel or press MENU/ESC key.

For Save, restart the device.

3. Press the knob to select IP

| Overview | Configure LAN communication settings.                                                                                       |
|----------|----------------------------------------------------------------------------------------------------|
|          | [Regular Transmit]<br>Function:Enable/disable periodic sending.<br>Time:Set the periodic transmission period.<br>[Time Out] |
|          | Function: Enable/disable communication error<br>detection.<br>Time: Set the communication error detection time.             |

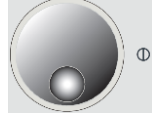

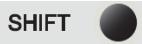

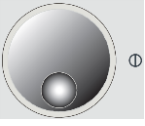

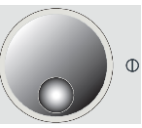

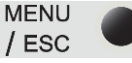

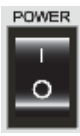

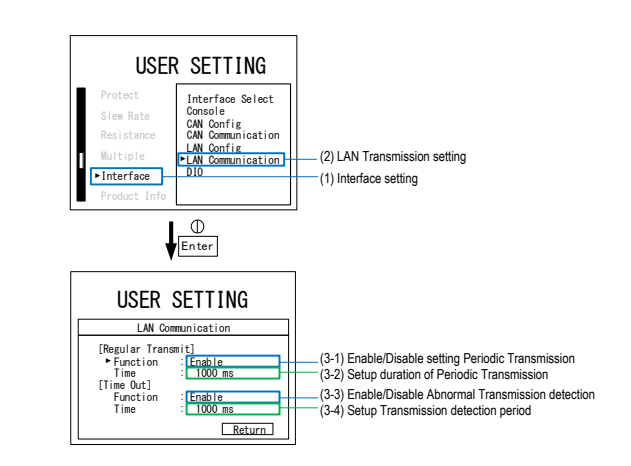

MENU

/ ESC

 Press the MENU/ESC key to display the USER SETTING screen. Select Interface and press the knob to go to the Setting window.

Steps

- 2. Select LAN Communication and press the knob to go to the configuration screen.
- 3. Press the knob to select [Regular Transmit]Function.
- 4. Set enable/disable of periodic transmission and press the knob to confirm.

| Funcion | Description                        |
|---------|------------------------------------|
| Ebable  | Periodic transmission is enabled.  |
| Disable | Periodic transmission is disabled. |

- 5. Press the knob to select [Regular Transmit]Time.
- 6. Use the rotary encoder and SHIFT key to set the periodic SHIFT transmission period and press the knob to confirm.

Time Range

10~10,000ms Transmission period

7. Press the knob to select Time Out]Function.

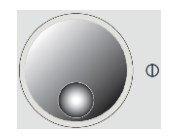

8. Set enable/disable of communication error detection, and press the knob to confirm.

| Funcion | Description                               |
|---------|-------------------------------------------|
| Ebable  | Communication error detection is enabled  |
| Disable | Communication error detection is disabled |

9. Press the knob to select [Time Out]Time.

Time

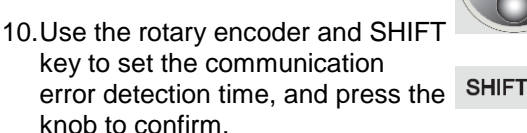

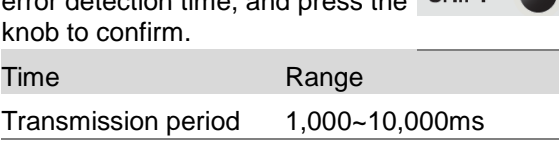

MENU 11.Select return or press the / ESC MENU/ESC key to return to the previous screen.

# 5-5. DIO

Emergency stop input and error detection signal output can be performed by contact.

#### 5-5-1. DIO terminal

| Overview      | By using this function, it is possible to input an external emergency stop using DIO and output a signal when an error is detected. |                                                 |                                  |                                                                               |
|---------------|----------------------------------------------------------------------------------------------------|-------------------------------------------------|----------------------------------|-------------------------------------------------------------------------------|
|               | DIO pin. For details, please refer to section 5-5-2.<br>DIO settings.                                                               |                                                 |                                  |                                                                               |
| Warning       | Be sure to cut off the power supply to this device before wiring. Risk of electric shock.                                           |                                                 |                                  |                                                                               |
|               | Whe<br>othe<br>a ris                                                                                                    | en changing<br>er terminals c<br>sk of electric | the DIO<br>on the ba<br>shock of | contacts, do not touch<br>ack of this device. There is<br>r equipment damage. |
| Specification | One                                                                                                    | e-touch type a                                  | 8-pin                            | Osada OS-63-8P                                                                |
| Device rear   | 0                                                                                                    | DIO                                             |                                  | ※Recommendation                                                               |
| panel         | 0                                                                                                    |                                                 |                                  | Wire diameter∶AWG22<br>∼28                                                    |
|               |                                                                                                    |                                                 |                                  | Strip length:8~9mm                                                            |
|               | Pin                                                                                                    | Name                                            | Functio                          | on description                                                                |
|               | 1                                                                                                    | DIO                                             | Emerg<br>when s                  | ency stop input, open<br>topped                                               |
|               | 2                                                                                                    | DIO_COM                                         | GND 4                            | pin of DI0 and continuity                                                     |
|               | 3                                                                                                    | DI1                                             | Reserv                           | ved                                                                           |
|               | 4                                                                                                    | DI1_COM                                         | Reserv<br>pin of [               | red, continuity with GND 2                                                    |

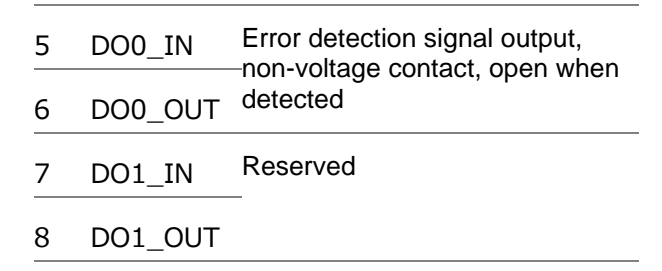

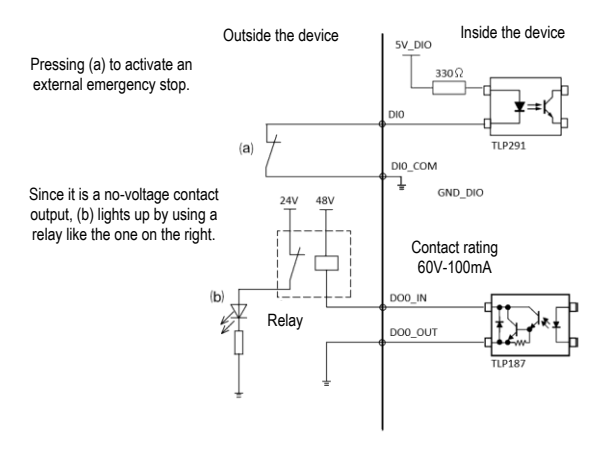

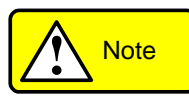

The DI input section has a circuit configuration that assumes direct connection to external novoltage contacts (switches, relays, etc.). Do not apply an external power supply directly to the DI input, as this may cause a malfunction.

An error detection signal is output when an error other than an emergency stop input occurs. No error detection signal is output during emergency stop input.

#### 5-5-2. DIO Function Setting

Overview Enables or disables the emergency stop input at contact input.

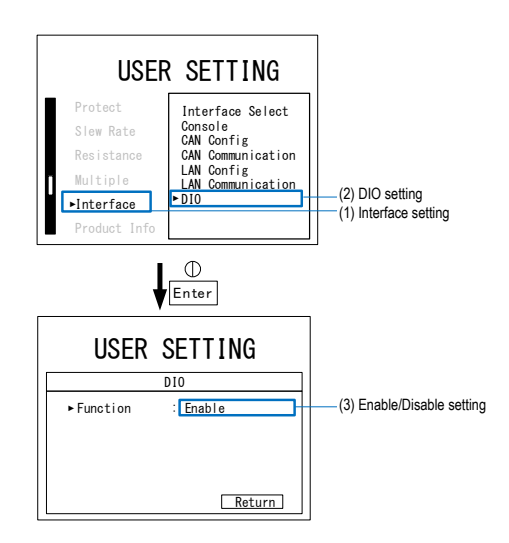

- Steps
- 1. Press the MENU/ESC key to display the USER SETTING screen. Select **Interface** and press the knob to go to the Setting window.
- 2. Select **DIO** and press the knob to go to the Setting window.
- 3. Press the knob to select Function.
- 4. Set enable/disable and press the knob to confirm.

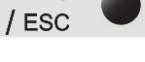

MENU

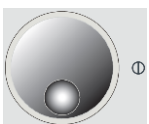

| Fuction | Description     |  |
|---------|-----------------|--|
| Enable  | DIO is enabled  |  |
| Disable | DIO is disabled |  |

5. Select return or press the MENU/ESC key to return to the previous screen.

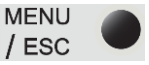

ſ

#### Mode Mode **Reset Steps** CV FRROR CV STOP (|)\$ V. Output Error Code :0x02000000+00 Voltage Voltage 0. 0V 0.0V 200. OV Emergency stop Current Current (V. Output 200. 0V) 0.00A Enter 0.00A Series ID :1 Parallel ID :10 Power Power . Operation Ready Console I/F Reset -> Push Enter OW OW

 After the emergency stop, the screen is remained to the ERROR window.

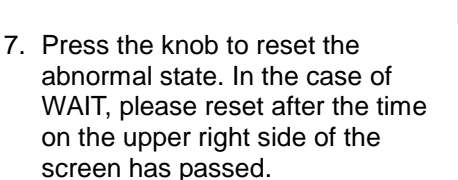

8. The abnormal state is canceled and returns to STOP.

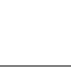

# **Chapter 6 Product Information**

This chapter describes how to check and update the model number of this unit, version information, initialization, etc.

Device information 6-1.

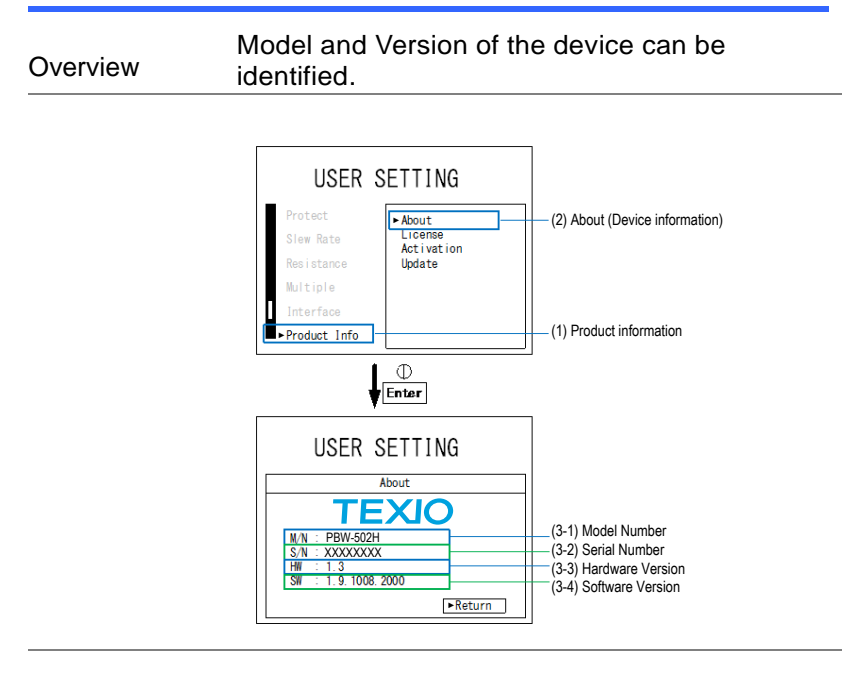

| Steps | 1. | Press the MENU/ESC key to<br>display the USER SETTING                              | MENU<br>/ ESC |
|-------|----|------------------------------------------------------------------------------------|---------------|
|       |    | screen. Select <b>Product</b> info and press the knob to go to the Setting window. |               |
|       | 2. | Select <b>About</b> and press the knob to go to the Setting window.                |               |
|       | 3. | Select Return or press the MENU/ESC key to return to the previous screen.          |               |

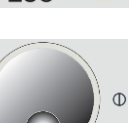

#### License Information 6-2.

| USE<br>Protect<br>Slew Rate<br>Resistance<br>Multiple | About<br>License<br>Activation<br>Update | (2) License information |
|-------------------------------------------------------|------------------------------------------|-------------------------|
| Interface Product Info                                |                                          | (1) Product informatio  |
| ļ                                                     | D<br>Enter                               | _                       |
| USE                                                   | RSETTING                                 |                         |
|                                                       | License                                  |                         |
| CAN :                                                 | Permanent                                |                         |
|                                                       |                                          |                         |

Overview The license can be checked.

- 1. Press the MENU/ESC key to display the USER SETTING screen. Select Product info and press the knob to go to the Setting window.
  - 2. Select License and press the knob to go to the License info window.
  - Select Return or press the MENU/ESC key to return to the previous screen.

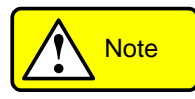

Steps

Activation is a function to add licenses. This unit supports function expansion by license. Please contact us for the functions that can be expanded.

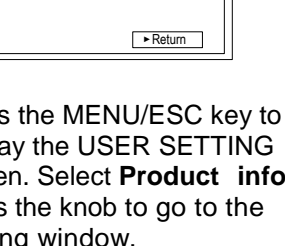

MENU

/ ESC

## 6-3. Firmware Update

Overview Using a dedicated application, you can update the firmware of this device by connecting it to a PC via LAN.

For the latest firmware information, please contact your dealer or our sales office.

The dedicated application can be downloaded from our website.

https://www.texio.co.jp

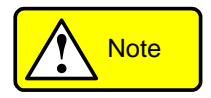

Series-parallel operation is not possible between devices equipped with different firmware versions.

Steps 1. Connect the PC and the device with a LAN cable.

Boost the dedicated application PBW UpdateTool.exe.

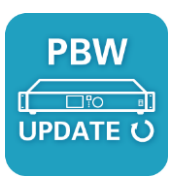

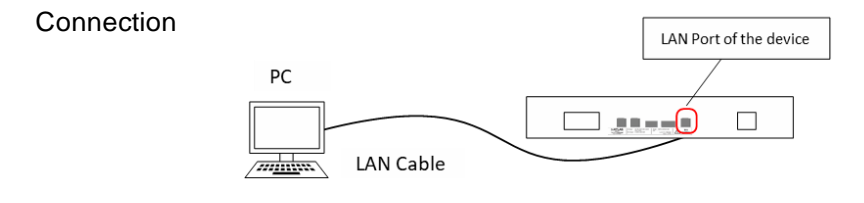

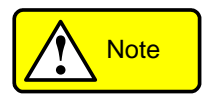

Use a LAN cable with a standard of Category 5 or higher.

- 2. (2-1) Select the Update Firmware tab on top.
  - (2-2) Select the IP address of the PC connected to the LAN
  - (2-3) Enter the IP address of this device.
  - (2-4) Please set the path of the update firmware file (.hfi).

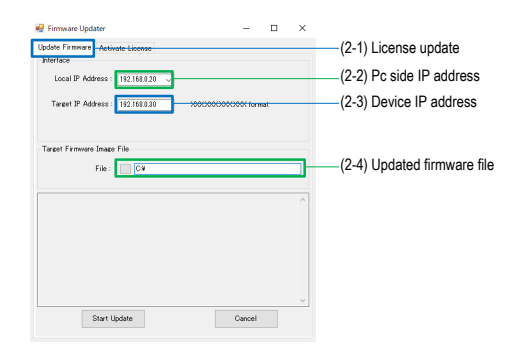

 Press the MENU/ESC key to display the USER SETTING screen. Select Product info and press the knob to go to the Setting window.<sub>o</sub>

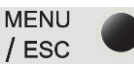

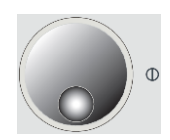

- 4. Select Update to navigate to the Firmware update window
- Waiting to receive updated firmware from the PC. You can abort the update by pressing the MENU/ESC key.
- Press Start Update in the dedicated application to start downloading.

| 🛃 Firmware Updater                                                                                                    | -                                      |     | × |     |            |         |
|----------------------------------------------------------------------------------------------------|----------------------------------------|-----|---|-----|------------|---------|
| Update Firmware Activate Licence<br>Interface<br>Local IP Address : 192.168.8.20 v<br>Target IP Address : 192.168.8.20 v | x0000000000000000000000000000000000000 | nat |   |     |            |         |
| Target Firmware Insge File<br>File : C#Test#firmware.hfi                                                                 |                                        |     |   |     |            |         |
|                                                                                                    |                                        |     |   |     |            |         |
| Start Update                                                                                                    | Cancel                                 |     | ~ | —(6 | ) Initiate | downloa |

- 7. Receiving update firmware from PC. Never turn off the power of this equipment during reception.
- Check the firmware version after rebooting. Please refer to 6-1 Device information for how to check the version.

| USER SETTING                                       |  |  |  |  |
|----------------------------------------------------|--|--|--|--|
| Update                                             |  |  |  |  |
| Updating 1                                         |  |  |  |  |
| This device will restart<br>after finish updating. |  |  |  |  |
| Cancel                                             |  |  |  |  |

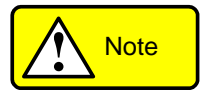

If the update fails, close  $\mathsf{PBWUpdateTool}$  once and operate the PC again. .
#### 6-4. Initialization Setting

Overview Command Value, Protective Value, Parallel/Serialization setting, LAN, and CAN initial value setting.

License details are retained, and a system reboot is needed.

Rebooting is required.

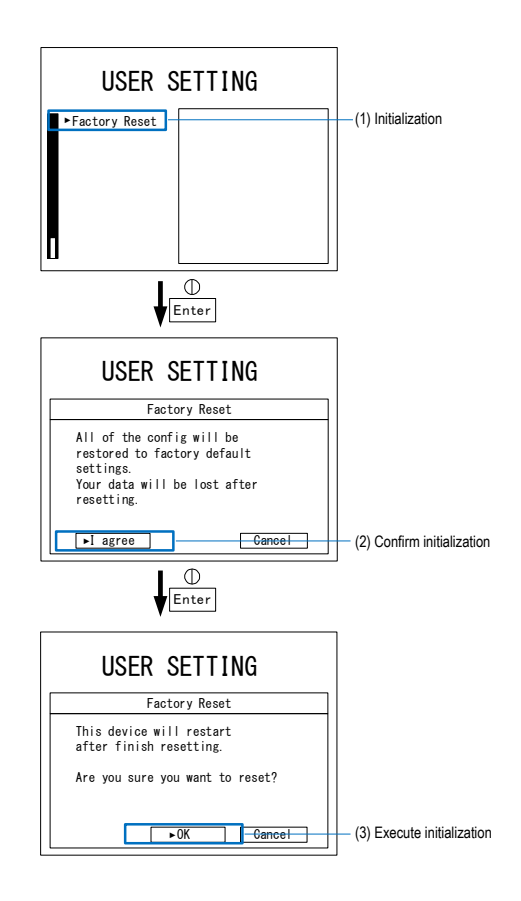

| Steps 1. |    | Press the MENU/ESC key to<br>display the USER SETTING<br>screen. Select <b>Factory Reset</b> and | MENU<br>/ ESC |  |
|----------|----|--------------------------------------------------------------------------------------------------|---------------|--|
|          |    | press the knob to go to the Setting window.                                                      |               |  |
|          | 2. | Select I agree and press the knob. If you do not want to                                         |               |  |

the MENU/ESC key.

3. Select OK and press the knob to initialize. If you do not want to initialize, select Cancel or press the MENU/ESC key.

initialize, select Cancel or press

4. Rebooting is required.

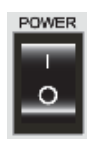

Φ

## Chapter 7 Others

This chapter describes how to check failures and what to do when errors occur.

| 7-1. Troubleshootir | ١g |
|---------------------|----|
|---------------------|----|

| Overview                                                                                                    | If any trouble or problem is suspected during use<br>of this device, check the product referring to the<br>following items.<br>If there is no item applicable to the symptom or if<br>the problem is not resolved by taking<br>countermeasures, contact your supplier or our |                                                                                                    |  |
|----------------------------------------------------------------------------------------------------|----------------------------------------------------------------------------------------------------|----------------------------------------------------------------------------------------------------|--|
| Symptoms                                                                                                    | Cause                                                                                                    | Countermeasures                                                                                                    |  |
| Nothing is<br>displayed on the<br>LCD when the<br>main power<br>switch is turned                                                    | The product is not<br>connected to the<br>commercial three-phase<br>system or the cable is<br>broken.                                                                                                    | Check that the cable is connected properly.                                                                                                    |  |
| on.                                                                                                    | The AC input voltage is not correct.                                                                                                    | Check that the AC input voltage is appropriate.                                                                                                    |  |
| The LCD does<br>not turn off<br>when the main<br>power switch is<br>turned off.<br>"Critical Error" is<br>displayed on the<br>LCDs. | There is a problem inside<br>the device.<br>Critical Error<br>Your device is not working.<br>Please switch power off and on again,<br>or call customer service.                                                                                                    | Do not use this device.<br>Disconnect this device<br>from the three-phase<br>power source, and<br>immediately contact<br>your dealer or our<br>contact point. |  |
| The command value cannot be set.                                                                                                    | You are attempting to set<br>a value outside the<br>protection range.                                                                                                    | Check the protection value setting.                                                                                                    |  |

| DC output is not output.                                                                | The command value and limit value are set to 0.                                                        | Set an appropriate value to the command value and limit value.                       |
|-----------------------------------------------------------------------------------------|----------------------------------------------------------------------------------------------------|--------------------------------------------------------------------------------------|
| Stable with DC<br>voltage/current/<br>power different<br>from the<br>commanded<br>value | Limited by either the set<br>value of DC<br>voltage/current/power limit<br>value upper or lower limit. | Check the DC output<br>limit status.<br>Please refer to 1-3-5<br>RUN.                |
| The DC output<br>voltage/current/<br>power oscillates.                                  | Vibration due to wiring inductance.                                                                    | Reduce the wiring<br>inductance. (Reduce<br>the wiring length. Twist<br>the wiring.) |
|                                                                                         | The UUT generates a steep fluctuation that exceeds the limit of this device.                           | Consider adding an electrolytic capacitor to the DC output of this device.           |

## 7-2. Error indication

An error code is displayed at ERROR. The details of each bit are described in the table below. An optional error display is displayed to the right of the +. Please remove the cause of the error by referring to the countermeasure column. If the problem persists or occurs frequently, please contact the store where you purchased the product or our company.

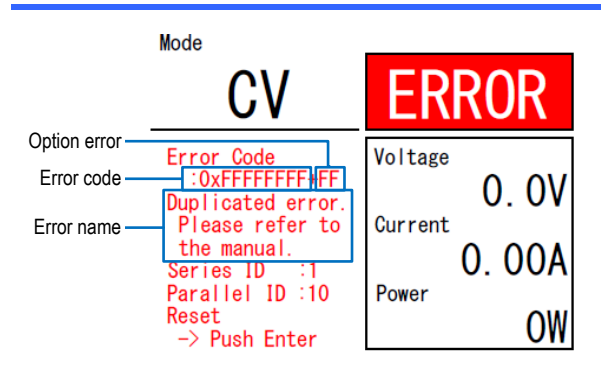

#### Error indications

| BIT | LCD message                         | Details of error detection                                                         | Countermeasures     |
|-----|-------------------------------------|------------------------------------------------------------------------------------|---------------------|
| 0   | 0x00000001<br>Hardware error 1      | HW error 1: Sensor error detection                                                 | Countermeasure<br>C |
|     |                                     | Gate driver DESAT detection                                                        |                     |
| 1   | 0x00000002<br>Hardware error 2      | HW error 2: Control voltage drop detection                                         | Countermeasure<br>C |
|     |                                     | Gate driver DESAT detection                                                        |                     |
| 2   | 0x00000004<br>Internal COM<br>error | Inter-Communication<br>Error: Abnormal internal<br>communication of this<br>device | Countermeasure<br>D |

| 3  | 0x00000008<br>EEPROM error          | EEPROM error:<br>EEPROM read/write<br>error                                           | Countermeasure<br>D |
|----|-------------------------------------|---------------------------------------------------------------------------------------|---------------------|
| 4  | 0x00000010<br>Software error 1      | SW error 1                                                                            | Countermeasure<br>D |
| 5  | 0x00000020<br>Hardware error 3      | Internal voltage error 3:<br>Abnormal voltage of the<br>internal bus of the<br>system | Countermeasure<br>D |
| 6  | 0x00000040<br>Error                 | Reserved                                                                              | -                   |
| 7  | 0x00000080<br>OVP DC                | DC overvoltage:<br>Overvoltage of the DC<br>output                                    | Countermeasure<br>B |
| 8  | 0x00000100<br>OCP DC                | Over cell stack current:<br>Overcurrent of DC output                                  | Countermeasure<br>B |
| 9  | 0x00000200<br>OCP Internal Bus      | Internal overcurrent:<br>Overcurrent inside the device                                | Countermeasure<br>C |
| 10 | 0x00000400<br>UVP DC                | DC undervoltage: Under voltage of DC output                                           | Countermeasure<br>B |
| 11 | 0x00000800<br>OVP Internal Bus<br>1 | Internal overvoltage 1:<br>Overvoltage on the<br>internal bus of the device           | Countermeasure<br>C |
| 12 | 0x00001000<br>UVP Internal Bus<br>1 | Internal undervoltage 1:<br>Undervoltage of the<br>internal bus of the device         | Countermeasure<br>C |
| 13 | 0x00002000<br>OVP Internal Bus<br>2 | Internal overvoltage 2:<br>Overvoltage on the<br>internal bus of the device           | Countermeasure<br>C |
| 14 | 0x00004000<br>UVP Internal Bus<br>2 | Internal undervoltage 2:<br>Undervoltage of the<br>internal bus of the device         | Countermeasure<br>C |

| 15 | 0x00008000<br>OVR AC (Peak<br>value) | AC overcurrent<br>instantaneous value:<br>Instantaneous<br>overvoltage of AC input | Countermeasure<br>A      |
|----|--------------------------------------|------------------------------------------------------------------------------------|--------------------------|
| 16 | 0x00010000<br>OVR AC (RMS<br>value)  | AC overvoltage rms<br>value:Rms value<br>overvoltage of AC input                   | Countermeasure<br>A      |
| 17 | 0x00020000<br>OCR AC (Peak<br>value) | AC overcurrent<br>instantaneous value:<br>Instantaneous<br>overcurrent of AC input | Countermeasure<br>A      |
| 18 | 0x00040000<br>OCR AC (RMS<br>value)  | AC overcurrent rms<br>value: Effective value<br>overcurrent of AC input            | Countermeasure<br>A      |
| 19 | 0x00080000<br>UVR AC (RMS<br>value)  | AC undervoltage rms<br>value: Effective value<br>undervoltage of AC input          | Countermeasure<br>A      |
| 20 | 0x00100000<br>Power overload         | Overpower error:<br>Input/output overload                                          | Countermeasure<br>C      |
| 21 | 0x00200000<br>OFR AC                 | AC voltage frequency<br>rise: Frequency rise of<br>the AC input                    | Countermeasure<br>A      |
| 22 | 0x00400000                           | AC voltage frequency                                                               | Countermeasure           |
|    | UFR AC                               | drop: Frequency drop of AC input                                                   | Α                        |
| 23 | 0x00800000                           | Overtemperature:                                                                   | Please check the         |
|    | Over temperature                     | Overtemperature inside the device                                                  | air intake/exhaust port. |
| 24 | 0x01000000<br>FAN error              | FAN error: FAN lock detection                                                      | Countermeasure<br>D      |
| 25 |                                      | External amorganov                                                                 | Check the contact        |

| 26 | 0x04000000<br>Error                       | Reserved                                                                                                  | -                                                 |
|----|-------------------------------------------|----------------------------------------------------------------------------------------------------|---------------------------------------------------|
| 27 | 0x08000000<br>Error                       | Reserved                                                                                                  | -                                                 |
| 28 | 0x10000000<br>Multiple setting<br>problem | Series-parallel error:<br>Anomaly in series-<br>parallel settings                                         | Countermeasure<br>E                               |
| 29 | 0x20000000<br>Software error 2            | SW error 2                                                                                                | Countermeasure<br>D                               |
| 30 | 0x40000000<br>Software error 3            | SW error 3                                                                                                | Countermeasure<br>D                               |
| 31 | 0x80000000<br>Other machine<br>error      | Series/Parallel Other<br>Device Error:<br>Abnormality detected by<br>another device in<br>series/parallel | Check the error<br>indications of<br>other units. |

Option error indications (Displayed on the + right side of the error code.)

| bit | LCD<br>message | Details of error detection                                                          | Countermeasures                                         |
|-----|----------------|-------------------------------------------------------------------------------------|---------------------------------------------------------|
| 0   | +01            | External communication<br>timeout: External communication<br>via CAN/LAN timed out. | Check the timeout settings and the communication state. |
| 1   | +02            | Serial license invalidity: The<br>connected slave lacks a valid<br>serial license.  | Purchase the license                                    |
| 2   | +04            | Booster anomaly: Inconsistent settings in the booster                               | Set the slave in 4-<br>1 series/parallel<br>mode.       |
| 3   | +08            | Reserved                                                                            | -                                                       |
| 4   | +10            | Reserved                                                                            | -                                                       |

| 5 | +20 | Reserved | - |
|---|-----|----------|---|
| 6 | +40 | Reserved | - |
| 7 | +80 | Reserved | - |

# Corrective action Error handling method

| A | This may occur because of the value of AC input voltage or frequency. Check the input wiring.                                                                                                    |
|---|----------------------------------------------------------------------------------------------------|
|   | Refer to 8-3 Electrical specifications for input<br>specifications, and 2-1 AC input/protective ground<br>wiring for connection methods.                                                                                                    |
| В | This may occur depending on the setting of the protection value. Or it may occur when the command value or limit value is close to the protection value.                                                                                                    |
|   | Please refer to 3-1 Protection value setting for the protection value threshold.                                                                                                    |
|   | If there is no improvement, please consider action C.                                                                                                    |
| С | This may have occurred because of the transient changes in the UUT or the control performance of this device.                                                                                                    |
|   | (1)Before the error occurs, check if the output<br>limit display on the 1-3-5 RUN screen, 3-5<br>command value/limit value setting has<br>occurred. If the DC output is limited, increase<br>the limit value by referring to 3-5 Command<br>value/limit value setting. |
|   | (2)Set the speed of change of voltage/ current/<br>power of the device under test within the<br>response range of this device.                                                                                                    |
|   | (3)Please consider adding an electrolytic<br>capacitor to the DC output of this device.                                                                                                    |
|   | (4)If there is no improvement, please consider<br>adding a noise filter to the input/output, as                                                                                                    |

|   | there is a possibility of false detection of an abnormal state due to noise in the operating environment.                  |
|---|----------------------------------------------------------------------------------------------------|
| D | This may have occurred because of the transient changes in the UUT or the control performance of this device.              |
| E | Consider taking the following actions according to the timing of occurrence.                                               |
|   | <ol> <li>Consider the following actions based on the<br/>timing of the occurrence.</li> </ol>                              |
|   | Check that the communication line and terminating resistor are correctly connected. Refer to 4-2-1 Series-parallel wiring. |
|   | Check the series-parallel ID. Refer to 4-1 Series/parallel mode.                                                           |
|   | (2) When the initialization status occurs in<br>"operation ready" and STOP status                                          |
|   | Check that the version of this machine matches.                                                                            |
|   | Check the series-parallel ID. Refer to 4-1<br>Series/parallel mode.                                                        |
|   | (3) When it occurs immediately after RUN                                                                                   |
|   | Check the main circuit wiring. Refer to 4-2-1 Series-parallel wiring.                                                      |
|   | (4) When it occurs during RUN                                                                                              |
|   | Check the main circuit wiring. Refer to 4-2-1 Series-parallel wiring.                                                      |
|   | The voltage/current/power change speed of the UUT should be within the response range of the UUT.                          |
|   | Consider adding an electrolytic capacitor to the DC output of this device.                                                 |
|   |                                                                                                    |

## **Chapter 8 Specifications**

This chapter describes each specification.

## 8-1. General Specifications

| ltem                                        | Specifications                                                                                                    | Remarks                  |
|---------------------------------------------|----------------------------------------------------------------------------------------------------|--------------------------|
| Operating<br>temperature range              | 0~40°C                                                                                                    |                          |
| Accuracy<br>guaranteed<br>temperature range | 25±5°C                                                                                                    |                          |
| Humidity range                              | 20~80%RH                                                                                                    | No condensation          |
| Size                                        | PBW-502H<br>W430×D670×H66 mm<br>PBW-103HP/HS<br>W430×D670×H132 mm                                                                | Excluding<br>protrusions |
| Weight                                      | PBW-502H 18kg<br>PBW-103HP/HS 38kg                                                                                               |                          |
| Dielectric strength<br>test                 | Primary - Secondary<br>Primary - Chassis<br>AC1500V 1 minute                                                                     |                          |
| Insulation<br>resistance test               | Primary-Secondary<br>Primary - Chassis<br>DC1000V above 10MΩ<br>Secondary - Primary<br>Secondary - Chassis<br>DC1000V 10MΩ above |                          |

| Item                          |                     | Form              | Remarks                                                                                     |  |  |
|-------------------------------|---------------------|-------------------|---------------------------------------------------------------------------------------------|--|--|
| AC Input                      | R<br>S<br>T         | Terminal<br>block | Rated 600 V to 50 A<br>M4 screw fixing/4P, 13<br>mm-pitch                                   |  |  |
| Grounding                     | Ð                   |                   |                                                                                             |  |  |
| DC output                     | N<br>P              | Terminal<br>block | Rated 600 V to 50 A<br>M4 screw fixing/4P, 13<br>mm-pitch※                                  |  |  |
| Series-parallel communication | LINK IN<br>LINK OUT | RJ45<br>RJ45      | Dedicated signal                                                                            |  |  |
| LAN                           | LAN                 | RJ45              | Left LED Yellow LINK<br>Right LED green TX/RX                                               |  |  |
| CAN                           | CAN                 | Terminal<br>block | Electrical characteristics:<br>compliant with ISO11898<br>Snap-on type/6P, 2.54<br>mm-pitch |  |  |
| Contact<br>input/output       | DIO                 | Terminal<br>block | Contact rating: 60 V to<br>100 mA<br>Snap-on type/8P, 2.54<br>mm-pitch                      |  |  |

## 8-2. Terminal Specifications

%PBW-103HP direct current output: busbar, M10 bolt

## 8-3. Electrical Specifications

| Item     |                 | Specifications     | Remarks        |
|----------|-----------------|--------------------|----------------|
| AC Input | Rated voltage   | AC200V             | Three-phase    |
|          | Voltage range   | $180{\sim}220Vrms$ | three-wire     |
|          | Maximum current | 19.2Arms           | System         |
|          | Rated frequency | 50 / 60Hz          |                |
|          | Frequency range | 45~66Hz            |                |
|          | Power factor    | 0.95 above         | At rated power |

|           | Maximum efficiency             | 92%                             |                 |                                             |
|-----------|--------------------------------|---------------------------------|-----------------|---------------------------------------------|
| DC output | Series                         | 1 series                        | 2 series        | For details,                                |
|           | Voltage range                  | 0.0~<br>525.0V                  | 0.0~<br>1000.0V | please refer to<br>1-1-2 Operating<br>Bange |
|           | Current range                  | ±30.0A x Number of Parallels    |                 | langer                                      |
|           | Power range                    | ±5.0kW ><br>Series/Pa<br>Number | k<br>arallel    |                                             |
|           | Voltage Accuracy               | 0.4%F.S.                        |                 | <b>※1, ※2</b>                               |
|           | Current Accuracy               | 0.8%F.S.                        |                 |                                             |
|           | Power Accuracy                 | 1.2%F.S.                        |                 |                                             |
|           | Voltage ripple                 | 0.4%rms                         | s F.S.          | <b>※2</b> , <b>※3</b>                       |
|           | Current ripple                 | 0.8%rms                         | 5 F.S.          |                                             |
|           | Power ripple                   | 1.2%rms                         | 5 F.S.          |                                             |
|           | Voltage command value response | 9msec                           | 14msec          | <b>※2</b> , <b>※4</b>                       |
|           | Current command value response | 5msec                           | 6msec           | <b>※2</b> , <b>※</b> 5                      |
|           | Power command value response   | 9msec                           | 14msec          | <b>※2</b> , <b>※</b> 5                      |
|           | Voltage load<br>response       | Respons<br>15 msec              | e time:         | <b>※2</b> , <b>※6</b>                       |
|           |                                | Voltage p<br>10% F.S.           | oeak:           |                                             |
|           |                                | Respons<br>15 msec              | e time:         | <b>※2</b> , <b>※</b> 7                      |
|           |                                | Voltage p<br>F.S.               | beak: 7%        |                                             |

%1 Accuracy guaranteed temperature

%2 DC output voltage (30 x series number) V or more

%3 Resistive load

%4 Time when DC output voltage changes by  $10 \rightarrow 90\%$  with respect to a change in command value of the resistive load,  $30 \rightarrow 525$  V or  $525 \rightarrow$ , 30 V

%5 Time when DC output changes by 10 →90% with respect to a change in command value of the voltage source, ±100% F.S.

%6 (6 x number of parallels) A/msec, for current change of  $\pm100\%$  F.S., until the voltage command value error becomes 2.5% F.S. or less

%7 (30 x number of parallel) A/msec, for current change of +50←→+100% F.S. or-50 ←→-100% F.S., until the voltage command value error becomes 2% F.S. or less

## 8-4. Set value specification

This section describes the initial values and setting ranges of each setting.

When it becomes out of range due to the resetting of the series and parallel, it is automatically corrected to within range. Be sure to reconfirm it when resetting series and parallel.

| 8-4-1. Control mode s | setting specifications |
|-----------------------|------------------------|
|-----------------------|------------------------|

| Item         | Initial<br>value | Value                                                                                      |
|--------------|------------------|--------------------------------------------------------------------------------------------|
| Control mode | CV               | CV: Constant voltage, CC: Constant current,<br>CP: Constant power, CR: constant resistance |

#### 8-4-2. Protective Value Setting Specifications

| Item                                       | Initial value | Minimum value                              | Maximum value                         |
|--------------------------------------------|---------------|--------------------------------------------|---------------------------------------|
| Voltage<br>protection value<br>upper limit | 545.0V        | Voltage<br>protection value<br>lower limit | 1 series: 545.0V<br>2 series: 1040.0V |

| Voltage<br>protection value -5.0V<br>lower limit   | -5.0V × Series<br>number            | 1 series: 525V<br>2 series: 1000V<br>or voltage protection<br>value upper limit |
|----------------------------------------------------|-------------------------------------|---------------------------------------------------------------------------------|
| Current<br>protection value 33.00A<br>upper limit  | 1.10A × Number<br>of Parallels      | 33.00A × Number of<br>Parallels                                                 |
| Current<br>protection value -33.00A<br>lower limit | -33.00A ×<br>Number of<br>Parallels | -1.10A × Number of<br>Parallels                                                 |

#### 8-4-3. Command value setting specifications

| Item                             | Initial value | Minimum value                         | Maximum value                         |
|----------------------------------|---------------|---------------------------------------|---------------------------------------|
| Voltage<br>instruction<br>values | 0.0V          | 0.0V                                  | 1 series: 525.0V<br>2 series: 1000.0V |
| Current<br>command<br>value      | 0.00A         | -30.00A × Number<br>of Parallels      | 30.00A × Number<br>of Parallels       |
| Power<br>command<br>value        | 0W            | -5000W ×<br>Series/Parallel<br>Number | 5000W ×<br>Series/Parallel<br>Number  |

In addition to the above range, the value cannot be set outside the protection value range. If the protection value is outside the range, it is automatically corrected.

#### 8-4-4. Limit value setting specification

| Item                                  | Initial value | Minimum value                  | Maximum value                         |
|---------------------------------------|---------------|--------------------------------|---------------------------------------|
| Voltage limit<br>upper limit          | 535.0V        | Voltage limit lower<br>limit   | 1 series: 535.0V<br>2 series: 1020.0V |
| Voltage limit<br>lower limit          | 0.0V          | 0.0V                           | Voltage limit upper<br>limit          |
| Current limit<br>value upper<br>limit | 32.00A        | 0.80A × Number of<br>Parallels | 32.00A × Number<br>of Parallels       |

| Current limit<br>value lower<br>limit | -32.00A                     | -32.00A ×Number<br>of Parallels       | -0.80A × Number<br>of Parallels      |
|---------------------------------------|-----------------------------|---------------------------------------|--------------------------------------|
| Power limit<br>upper limit            | 5300W                       | 200W ×<br>Series/Parallel<br>Number   | 5300W ×<br>Series/Parallel<br>Number |
| Power limit<br>Iower limit            | -5300W                      | -5300W ×<br>Series/Parallel<br>Number | -200W ×<br>Series/Parallel<br>Number |
| Accuracy                              | Voltage<br>Current<br>Power | 0.4%F.S.<br>0.8%F.S.<br>1.2%F.S.      | <b>※1, ※2</b>                        |

In addition to the above range, the value cannot be set outside the protection value range. If the protection value is outside the range, it is automatically corrected.

- ※1 Accuracy guaranteed temperature range
- 2 DC output voltage (30 x number of series) V or more

#### 8-4-5. Slew Rate Setting Specifications

| Item                 | Initial value | Minimum value  | Maximum value                             |
|----------------------|---------------|----------------|-------------------------------------------|
| Enabled/Disabled     | Disabled      | Enable/Disable |                                           |
| Voltage change speed | 50.00V/msec   | 0.01V/msec     | 50.00V/msec x<br>Number of<br>series      |
| Current change rate  | 12.000A/msec  | 0.001A/msec    | 12.000A/msec x<br>Number of<br>Parallels  |
| Rate of power change | 1000W/msec    | 1W/msec        | 1000W/msec x<br>Series/Parallel<br>Number |

#### 8-4-6. DC Output Resistance Setting Specifications

| ltem                 | Initial value | Minimum value | Maximum value |
|----------------------|---------------|---------------|---------------|
| DC output resistance | 0.00Ω         | 0.00Ω         | 100.00Ω       |

## 8-4-7. Series/Parallel Setting Specifications

| Item                 | Initial value | Minimum value           | Maximum value                |
|----------------------|---------------|-------------------------|------------------------------|
| Series-parallel mode | SINGLE        | SINGLE / MASTER / SLAVE |                              |
| SNUM / SID           | 1             | 1                       | 2                            |
| PNUM / PID           | 1             | 1                       | 1 series: 20<br>2 series: 10 |

## 8-5. Dimensions

### PBW-502H

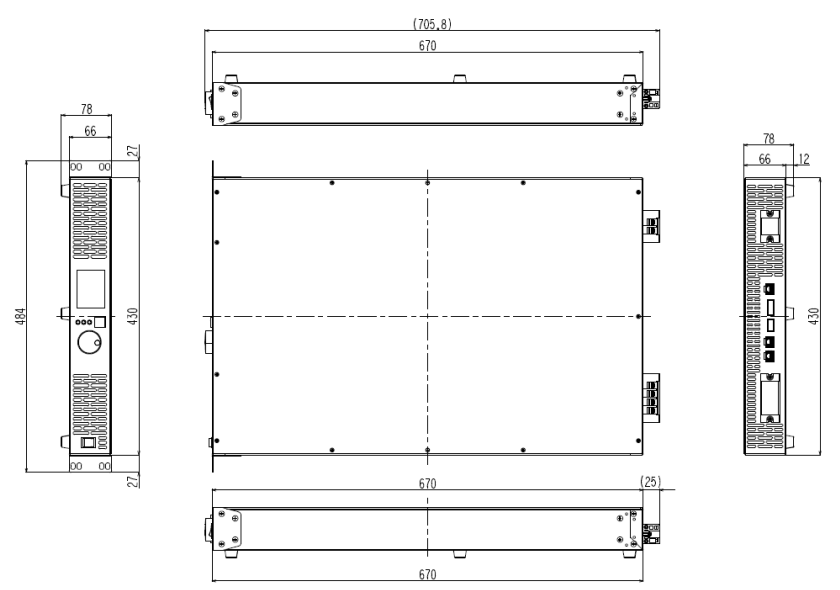

#### scale:mm

Booster is also the same size.

For PBW-103Hx, except for the legs, it will be stacked in two layers. It also has a cover on the back.

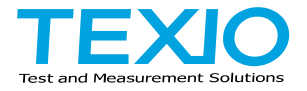

# **TEXIO TECHNOLOGY CORPORATION**

7F Towa Fudosan Shin Yokohama Bldg., 2-18-13, Shin Yokohama, Kohokuku, Yokohama, Kanagawa, 222-0033, Japan. https://www.texio.co.jp/

For after-sales service, please visit the service center below.

service center 〒222-0033 8F Towa Fudosan Shin Yokohama Bldg., 2-18-13, Shin Yokohama, Kohoku-ku, Yokohama TEL.045-620-2786